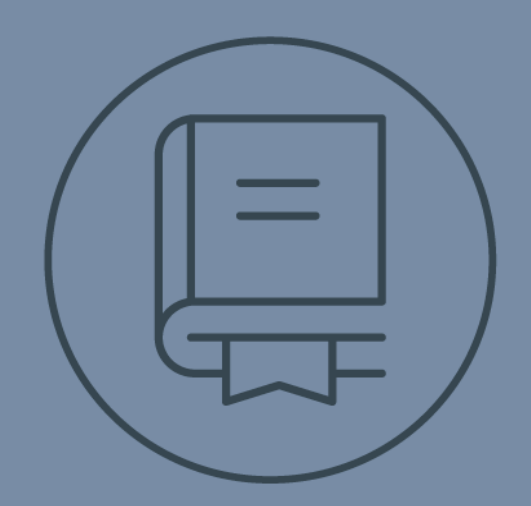

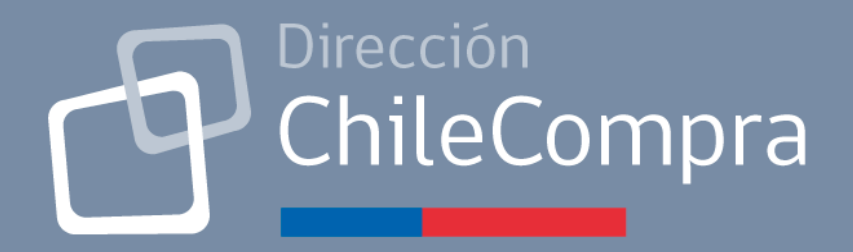

# **GUÍA DE USO**

### Creación de una Gran Compra

Comprador

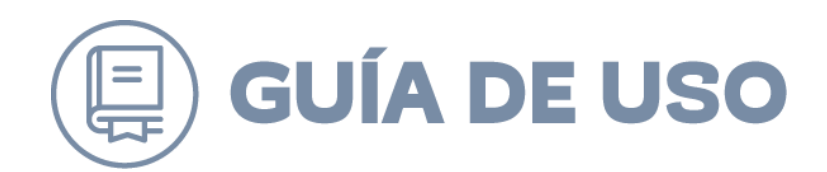

### Tabla de Contenido

### Contenido

| 1. Introducción                                         |    |
|---------------------------------------------------------|----|
| PÁGINA PRINCIPAL                                        |    |
| ACCESO DIRECTO A GRANDES COMPRAS                        |    |
| BUSCADOR DE GRANDES COMPRAS                             |    |
| CREAR NUEVO PROCESO DE GRANDES COMPRAS                  |    |
| Paso 1: Productos                                       | 6  |
| Paso 2: Descripción                                     | 13 |
| Paso 3: Ver Proveedores                                 | 16 |
| Paso 4: Enviar Invitación a Proveedores                 |    |
| VER OFERTAS PROVEEDORES                                 | 29 |
| DEJAR SIN EFECTO LA GRAN COMPRA                         |    |
| SELECCIÓN DE OFERTA EN GRANDES COMPRAS                  |    |
| ¿Adjuntar Archivo a la Orden de Compra?                 |    |
| RESELECCIÓN DE OFERTA EN GRANDES COMPRAS                |    |
| ELIMINAR GRAN COMPRA                                    |    |
| Adjuntar documentos a Gran Compra Con Oferta Selecciona | 41 |

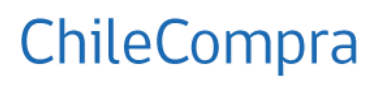

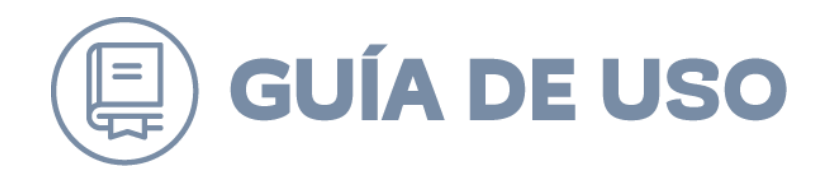

### 1. Introducción

La aplicación de Grandes Compras es una funcionalidad de la Tienda Electrónica ChileCompra Express disponible en MercadoPublico.cl.

El módulo de Grandes Compras permite a los compradores públicos realizar un llamado a todos los proveedores adjudicados en el tipo de producto o servicio requerido dentro de un Convenio Marco de la Tienda ChileCompra Express. Este proceso se realiza en un ambiente transparente y directo, donde los proveedores del Convenio Marco pueden responder al llamado ingresando sus ofertas a través de su BackOffice.

Para acceder a este módulo, el comprador debe ingresar a la Tienda ChileCompra Express.

Cuando se realiza este tipo de compra, se deben indicar todas las características necesarias a través de un formulario. El sistema activa la solicitud enviando un mensaje al escritorio privado (BackOffice) de todos los proveedores del convenio habilitados para participar, además de un correo electrónico de notificación.

El sistema está diseñado para identificar automáticamente una compra mayor a 1.000 UTM que se intente realizar por la vía regular, sin utilizar este módulo. En tales casos, se notificará al comprador que debe usar el módulo de Grandes Compras.

▲ Importante: Los Convenios Marco que utilizan cotizador en sus respectivas tiendas (es decir, que cuentan con una funcionalidad propia para solicitar cotizaciones a los proveedores adjudicados), deben realizar sus procesos de grandes compras exclusivamente a través del cotizador de la tienda correspondiente, y no mediante este módulo de Grandes Compras.

<sup>&</sup>lt;sup>1</sup>BackOffice: entorno gráfico de bienvenida al sistema, en dónde se encuentran todos los accesos directos a las aplicaciones del usuario, en el cual podrá acceder de forma rápida a las administraciones que determine su rol.

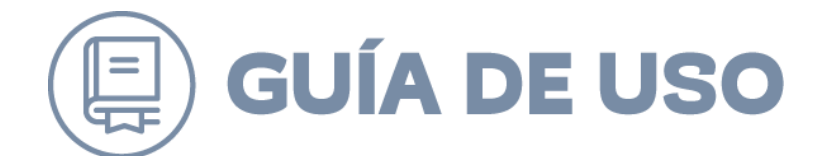

### PÁGINA PRINCIPAL

El usuario debe ingresar a MercadoPublico.cl a través de la página principal, ingresando con su clave única.

| :B                           | stás regis       | strado?         | 1 |
|------------------------------|------------------|-----------------|---|
|                              | Ingresa a tu esc | critorio        |   |
| ClaveÚnica                   | Extranjero       |                 |   |
| Ingresa con tu (<br>Público. | Clave Única y ac | ccede a Mercado |   |

Posterior a la autenticación de usuario y contraseña ingresaremos a nuestro escritorio de trabajo.

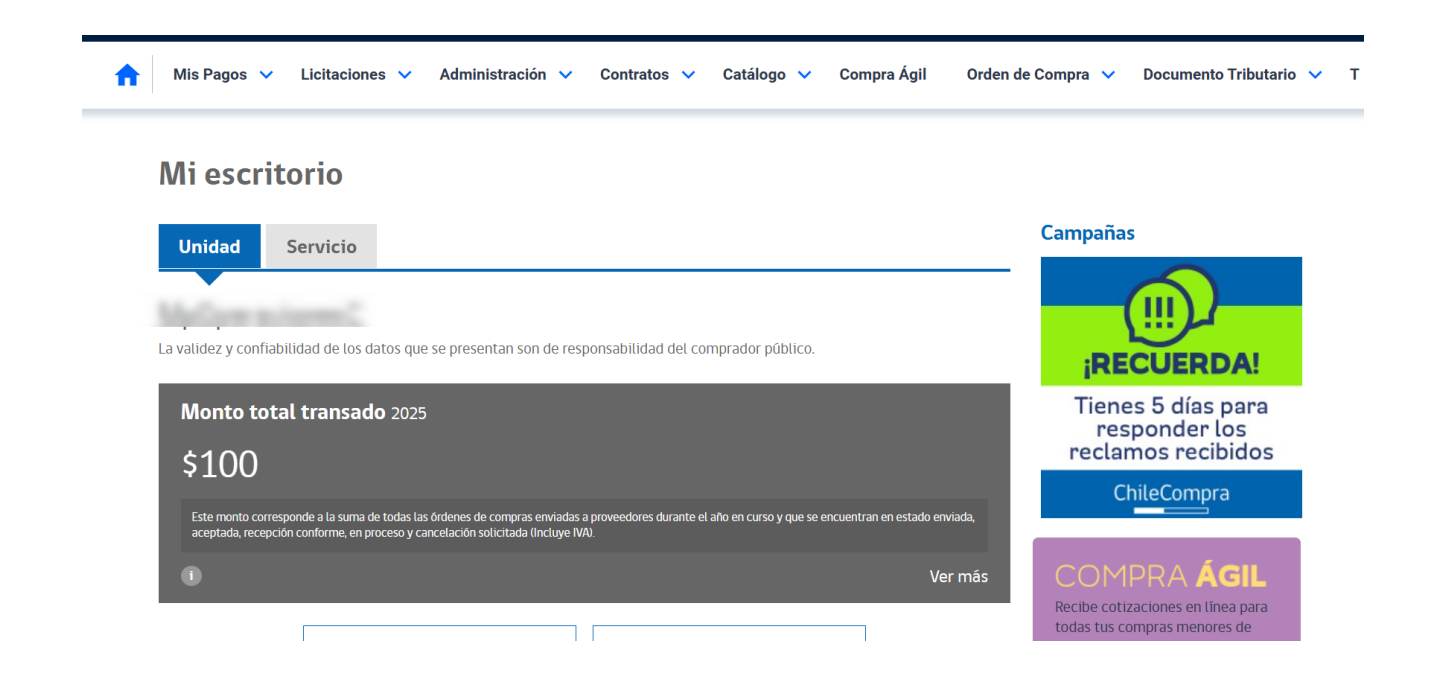

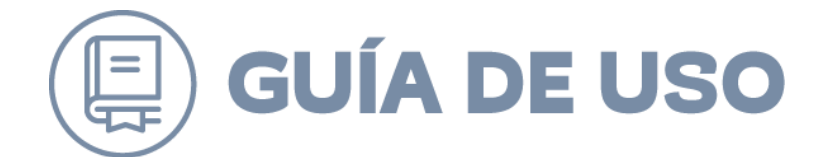

### ACCESO DIRECTO A GRANDES COMPRAS

La plataforma dispone de un acceso directo para acceder a la aplicación de Grandes Compras, desde el menú "Catálogo", tal como se muestra en la siguiente figura;

|   | Catálogo 🔨    | Comp |
|---|---------------|------|
|   | Convenio Mar  | со   |
|   | Grandes Com   | oras |
| ł | Tienda Cenaba | ast  |

### **BUSCADOR DE GRANDES COMPRAS**

El Buscador de Grandes Compras corresponde a la página principal de esta aplicación, dado que además de realizar la búsqueda y acceso a los procesos de grandes compras pertenecientes a la unidad de compra del usuario que accede a la aplicación, también es posible crear nuevas grandes compras, dejarlas sin efecto o eliminarlas en caso que aún no se realice el envío de invitaciones a los proveedores.

| ÷                   | Mis Pagos                                     | ✓ Licitaciones ✓         | Administrac | ción 🗸 Contr | ratos 🗸 Catálog        | o 🗸 Compra Ágil | Orden de Compra | <ul> <li>Document</li> </ul> | to Tributario | у ∨ Т-   | >  |
|---------------------|-----------------------------------------------|--------------------------|-------------|--------------|------------------------|-----------------|-----------------|------------------------------|---------------|----------|----|
| Bus                 | car Solicitu                                  | d de Grandes             | s Compr     | as           | Estado                 | Todos           |                 |                              |               | << Volve | er |
| ID<br>Fecha         | Creación Desde:<br>Invitación Desde:          | 14/06/2025<br>14/06/2025 |             |              | Hasta: 1.<br>Hasta: 1. | 4/07/2025       |                 |                              |               |          |    |
| Crear nue<br>Grande | va solicitud de Grandes C<br>s Compras Encont | Compras<br>radas (771)   |             |              |                        |                 |                 |                              |               |          |    |
| ID                  | Fecha Creación                                | Periodo Invitación       | Nombre      | ID Comprador | Comprador              | ID Organización | Organización    | Estado                       | Acciones      |          |    |
|                     | 07/07/2025                                    | (pendiente)              |             |              |                        |                 |                 | Pendiente                    |               | 2        | 8  |
|                     | 09/06/2025                                    | (pendiente)              |             |              |                        |                 |                 | Pendiente                    |               | 2        | 8  |
|                     | 27/05/2025                                    | (pendiente)              |             |              |                        |                 |                 | Pendiente                    |               | 2        | 8  |
| -                   | 27/05/2025                                    | (pendiente)              |             | -            |                        |                 |                 | Pendiente                    |               | 2        | 8  |

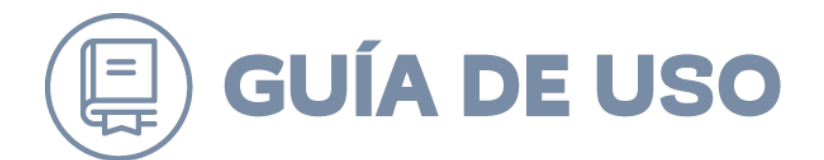

Para realizar la búsqueda la aplicación considera los siguientes criterios de búsqueda:

- ID
- Nombre
- Estado
- Fecha Creación (Desde Hasta)
- Fecha Invitación (Desde Hasta)

Posterior a la selección de uno o varios criterios de búsqueda, el usuario debe presionar el Botón **Buscar**, de esta forma el sistema desplegará el listado de las solicitudes de grandes compras.

Los procesos de grandes compras encontrados, con la siguiente información:

- ID
- Fecha Creación
- Periodo Invitación
- Nombre
- ID Comprador
- Comprador
- ID Organización
- Organización
- Estado
- Acciones

### CREAR NUEVO PROCESO DE GRANDES COMPRAS

Para crear una nueva Gran Compra, el usuario debe seleccionar la opción "Crear nueva Solicitud de Grandes Compras", desplegándose una ventana emergente con los 4 pasos necesarios para iniciar el proceso de envío de oferta de productos de proveedores.

#### **Buscar Solicitud de Grandes Compras**

| Nombre                     |                 |            |  | Estado | Todos      | ~ |
|----------------------------|-----------------|------------|--|--------|------------|---|
| ID                         |                 |            |  |        |            |   |
| Fecha Creación             | Desde:          | 14/06/2025 |  | Hasta: | 14/07/2025 |   |
| Fecha Invitación           | Desde:          | 14/06/2025 |  | Hasta: | 14/07/2025 |   |
|                            |                 |            |  |        | Buscar     |   |
| Crear nueva solicitud de G | Grandes Compras |            |  |        |            |   |

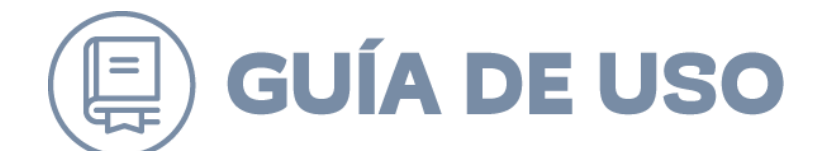

### Paso 1: Productos

En primera instancia, la aplicación muestra la pantalla con el mensaje "No existen Productos Ingresados a la Gran Compra". Para agregar productos el usuario sólo debe seleccionar la opción "Agregar Productos".

|                                            | Productos                | Descripción  | Proveedores | Invitación |           |
|--------------------------------------------|--------------------------|--------------|-------------|------------|-----------|
|                                            | 1                        | 2            | 3           | 4          |           |
|                                            |                          |              |             |            |           |
| efinir productos de                        | la gran compra:          |              |             |            |           |
| Convenio Marco: No se<br>ID de Licitación: | ha seleccionado un cor   | nvenio marco |             |            |           |
|                                            |                          |              |             |            |           |
|                                            |                          |              |             |            |           |
| No existen productos ingre                 | esados a la gran compra. |              |             |            |           |
|                                            |                          |              |             |            |           |
|                                            |                          |              |             |            |           |
| Agregar Productos                          |                          |              |             |            |           |
|                                            |                          |              |             |            |           |
|                                            |                          |              |             |            | Siguiente |
|                                            |                          |              |             |            |           |
|                                            |                          |              |             |            |           |
|                                            |                          |              |             |            |           |
|                                            |                          |              |             |            |           |
|                                            |                          |              |             |            |           |
|                                            |                          |              |             |            |           |

Una vez que el usuario seleccionó la opción "Agregar Producto", puede realizar una búsqueda de productos para agregar a la Gran Compra, cuyos criterios de búsqueda son los siguientes:

- Nombre Producto
- Producto, Servicio, Salud o Todos

Además, es posible incluir otros criterios de búsqueda de productos, donde el usuario puede seleccionar el que desea incluir para acotar el número de resultados. Los criterios de búsqueda que se pueden aplicar son:

- ID Producto
- Modelo
- Precio Máximo
- Proveedor
- Color
- Marca
- Formato

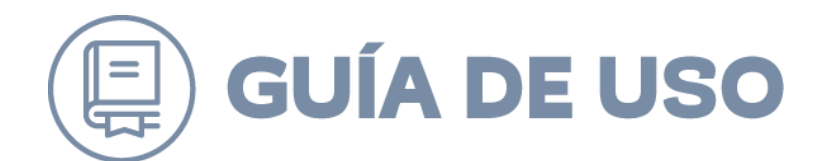

| Nombre Producto |     | © Producto | o 🔘 Servicio 🔘 | Salud      Todos |   |
|-----------------|-----|------------|----------------|------------------|---|
| ID Producto     |     | Proveedor  |                |                  | ) |
| Modelo          |     | Color      |                | 0                | ) |
| Precio Máximo   | S 🔻 | Marca      |                |                  | ) |
|                 | ,   | Formato    |                | 0                | ) |

El usuario debe presionar el botón "Buscar" luego de completar algunos de los criterios de búsqueda. (ies importante!, ya que, si se presiona tan sólo "enter", no se realizará la búsqueda)

El sistema despliega los resultados de productos. El sistema muestra el listado de productos que pueden ser agregados a la Gran Compra, en el listado se despliega las siguientes columnas:

- Convenio Marco
- Producto
- Formato
- Proveedores
- Precio
- Agregar

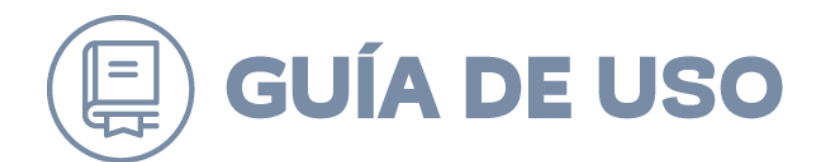

| Nombre Producto                                                                                                    | arroz                                                                                                    | © Producto © S                                        | Servicio 🔘 Salud 🖲 Todos                                                                                                    |                                                                                                    |                  |
|----------------------------------------------------------------------------------------------------|----------------------------------------------------------------------------------------------------|-------------------------------------------------------|----------------------------------------------------------------------------------------------------|----------------------------------------------------------------------------------------------------|------------------|
| ID Producto                                                                                                    | Pro                                                                                                    | veedor                                                |                                                                                                    | Ø                                                                                                    |                  |
| Modelo                                                                                                    | Colo                                                                                                    | or                                                    |                                                                                                    | ${\cal O}$                                                                                            |                  |
| Precio Máximo                                                                                                    | S 👻 Mar                                                                                                    | ca                                                    |                                                                                                    | $\bigcirc$                                                                                            |                  |
|                                                                                                    | For                                                                                                    | mato                                                  |                                                                                                    | $\bigcirc$                                                                                            |                  |
| Se encontraron 81<br>Mostrar 10 • resultado                                                                                                    | productos para agregar a<br>s por página. Resultados Encontr                                                                                                    | la Gran Con<br>ados: 81                               | npra.                                                                                                    | Página: 1                                                                                             | <u>Volve</u>     |
| Se encontraron 81<br>Mostrar 10 🔹 resultado                                                                                                    | productos para agregar a<br>s por página. Resultados Encontr                                                                                                    | la Gran Con<br>ados: 81                               | ipra.                                                                                                    | Página: 1                                                                                             | <u>Volve</u>     |
| Se encontraron 81<br>Mostrar 10 resultado<br>Convenio Marco<br>CM PRODUCTOS Y SERVICIOS<br>PARA PERGENCIAS<br>ID:580092                                                 | productos para agregar a<br>s por página. Resultados Encontr<br>Producto<br>ALIMENTO PARA ANIMALES DOMESTICO<br>PELETS SACO DE 21 KILOS                                                                                                    | la Gran Con<br>ados: 81<br>Formato<br>DS DOKO         | Proveedor(es)<br>COMERCIAL SEPA LTDA<br>RUT:76.097.770-5S                                                                              | Página: 1<br>Precio<br>\$ 14.500 	v                                                                   | Volve<br>Agregar |
| Se encontraron 81<br>Mostrar 10 resultado<br>Convenio Marco<br>CM PRODUCTOS Y SERVICIOS<br>PARA EMERGENCIAS<br>ID:5800092<br>Código:08/2009<br>Wilcitación:2239-11-LP09 | productos para agregar a<br>s por página. Resultados Encontr<br>Producto<br>ALIMENTO PARA ANIMALES DOMESTICO<br>PELETS SACO DE 21 KILOS<br>ID:540623                                                                                                    | la Gran Con<br>ados: 81<br>Formato<br>DS DOKO         | Proveedor(es)<br>COMERCIAL SEPA LTDA<br>RUT:76.097.770-5S<br>14.500                                                                    | Página: 1<br>Precio<br>S 14.500 👻                                                                     | Volve<br>Agregar |
| Se encontraron 81<br>Mostrar 10                                                                                                    | Productos para agregar a           s por página.         Resultados Encontri           Producto         ALIMENTO PARA ANIMALES DOMESTICO<br>PELETS SACO DE 21 KILOS<br>ID:540623           ALIMENTO PARA ANIMALES DOMESTICO<br>DOG PELETS SACO DE 30 KILOS<br>ID:540648 | la Gran Con<br>ados: 81<br>DS DOKO<br>DS FULL<br>ID:1 | Proveedor(es)           COMERCIAL SEPA LTDA<br>RUT:76.097.770-5S<br>14.500           COMERCIAL SEPA LTDA<br>RUT:76.097.770-5S<br>9.700 | Página:         1           Precio         S           S         14.500 ▼           S         9.700 ▼ | Volve            |

Para finalizar la selección de los productos, el usuario debe seleccionar del listado de productos, aquellos que desea agregar a la Gran Compra, esto lo realiza incorporando, seleccionando el cuadro del producto requerido ☑ que se encuentra en la columna "Agregar", una vez que seleccionó todos los productos debe presionar el botón "Agregar a Gran Compra".

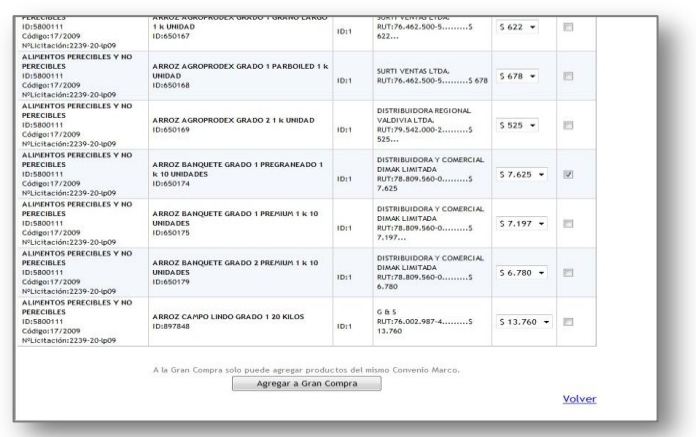

El sistema realiza una validación de los productos. Cuando el producto fue marcado antes de presionar el Botón "Agregar a Gran Compra", la página se recarga y aparece la palabra "Agregado" de color verde bajo los productos seleccionados.

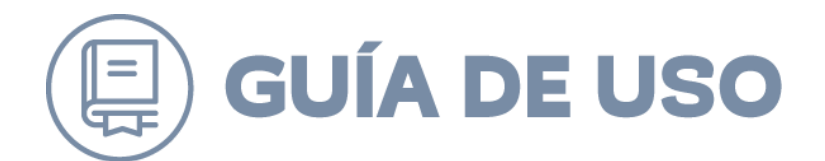

Para volver a la página principal de las grandes compras, el usuario debe seleccionar la opción "Volver".

|                                                                                                    |                                                                    |          |                                                                           |             | Volver        |
|----------------------------------------------------------------------------------------------------|--------------------------------------------------------------------|----------|---------------------------------------------------------------------------|-------------|---------------|
|                                                                                                    | A la Gran Compra solo puede agregar produ                          | ompra    | mismo Convenio Marco.                                                     |             |               |
|                                                                                                    | Se agregaron todos los produc                                      | tos a la | Gran Compra.                                                              |             |               |
| ALIMENTOS PERECIBLES Y NO<br>PERECIBLES<br>ID:5800111<br>Código:17/2009<br>NºLicitación:2239-20-lp09 | ARROZ CAMPO LINDO GRADO 1 20 KILOS<br>ID:897848                    | ID:1     | G & S<br>RUT:76.002.987-4S<br>13.760                                      | \$ 13.760 👻 |               |
| ALIMENTOS PERECIBLES Y NO<br>PERECIBLES<br>ID:5800111<br>Código:17/2009<br>NºLicitación:2239-20-lp09 | ARROZ BANQUETE GRADO 2 PREMIUM 1 k 10<br>UNIDADES<br>ID:650179     | ID:1     | DISTRIBUIDORA Y COMERCIAL<br>DIMAK LIMITADA<br>RUT:78.809.560-0S<br>6.780 | \$ 6.780 -  |               |
| ALIMENTOS PERECIBLES Y NO<br>PERECIBLES<br>ID:5800111<br>Código:17/2009<br>NºLicitación:2239-20-lp09 | ARROZ BANQUETE GRADO 1 PREMIUM 1 k 10<br>UNIDADES<br>ID:650175     | ID:1     | DISTRIBUIDORA Y COMERCIAL<br>DIMAK LIMITADA<br>RUT:78.809.560-0S<br>7.197 | \$ 7.197 •  |               |
| ALIMENTOS PERECIBLES Y NO<br>PERECIBLES<br>ID:5800111<br>Código:17/2009<br>NºLicitación:2239-20-lp09 | ARROZ BANQUETE GRADO 1 PREGRANEADO 1<br>k 10 UNIDADES<br>ID:650174 | ID:1     | DISTRIBUIDORA Y COMERCIAL<br>DIMAK LIMITADA<br>RUT:78.809.560-0S<br>7.625 | \$ 7.625 👻  | ✓<br>Agregado |
| ALIMENTOS PERECIBLES Y NO<br>PERECIBLES<br>ID:5800111<br>Código:17/2009<br>NºLicitación:2239-20-lp09 | ARROZ AGROPRODEX GRADO 2.1 k UNIDAD<br>ID:650169                   | ID:1     | DISTRIBUIDORA REGIONAL<br>VALDIVIA LTDA.<br>RUT:79.542.000-2S<br>525      | \$ 525 👻    |               |
| ALIMENTOS PERECIBLES Y NO<br>PERECIBLES<br>ID:5800111<br>Código:17/2009<br>NºLicitación:2239-20-lp09 | ARROZ AGROPRODEX GRADO 1 PARBOILED 1<br>k UNIDAD<br>ID:650168      | ID:1     | SURTI VENTAS LTDA.<br>RUT:76.462.500-5S<br>678                            | \$ 678 👻    |               |
| PERECIBLES<br>ID:5800111<br>Código:17/2009<br>№Licitación:2239-20-lp09                               | ARROZ AGROPRODEX GRADO 1 GRANO LARGO<br>1 K UNIDAD<br>ID:650167    | ID:1     | SURTI VENTAS LTDA.<br>RUT:76.462.500-5S<br>622                            | \$ 622 ×    |               |

Una vez que el usuario selecciona la opción volver, el sistema regresa al paso 1, desplegando los productos agregados. En caso de que los productos seleccionados para la Gran Compra se encuentren en más

| D  | ebe especificar el cor                  | nvenio marco que agregará a la gran compra. Lo                    | s demás convenio     | s se elimin | arán del lista | do.             |         |             |
|----|-----------------------------------------|-------------------------------------------------------------------|----------------------|-------------|----------------|-----------------|---------|-------------|
| s  | eleccione un Conveni                    | o Marco: CM PRODUCTOS Y SERVICIOS PARA EN                         | IERGENCIAS           |             | •              | Aceptar         |         |             |
| _  |                                         | ALIMENTOS PERECIBLES Y NO PERECI                                  | BLES                 |             |                |                 |         |             |
| 2e | esultados Encontrados:                  | 2 Mostrar 10 T                                                    | resultados por págin | la.         |                |                 | Página: | 1 -         |
|    |                                         |                                                                   |                      |             |                |                 | Selecc  | ionar todos |
|    | Tipo Producto                           | Producto                                                          | ID de producto       | Formato     | Precio ref.    | Cantidad<br>(*) | Total   | Eliminar    |
| L  | ALIMENTO PARA<br>ANIMALES<br>DOMESTICOS | ALIMENTO PARA ANIMALES DOMESTICOS DOKO<br>PELETS SACO DE 21 KILOS | 540623               | ID; 1       | \$14.500       | 0               | \$0     |             |
| 2  | ARROZ                                   | ARROZ BANQUETE GRADO 1 PREGRANEADO 1 k 10<br>UNIDADES             | 650174               | ID: 1       | \$7.625        | 0               | \$0     |             |

Página 9 de 42

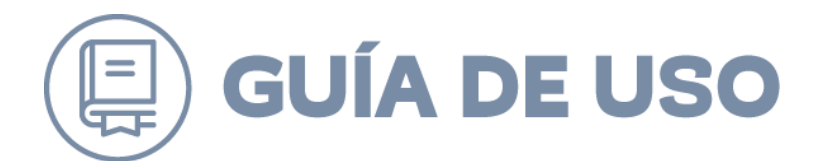

de un convenio, *el sistema permitirá que se encuentren productos de sólo un convenio (como se muestra en la imagen).* 

**Advertencia importante sobre el uso de "Grandes Compras"** en Convenio Marco:

Al utilizar el mecanismo de **"Grandes Compras"** dentro de la plataforma de Convenio Marco, se debe tener presente que **solo es posible incluir productos que pertenezcan a un único Convenio Marco**.

 No está permitido mezclar productos de distintos Convenios Marcos en una misma compra.
 El sistema está diseñado para restringir automáticamente la búsqueda y selección de productos a un solo convenio.

For lo tanto, si se requiere adquirir productos de más de un Convenio Marco, se deberán realizar procesos de compra separados para cada uno.

Una vez seleccionado el convenio se debe presionar botón "Aceptar" para poder continuar el ciclo de creación de la Gran Compra, quedando sólo disponibles los productos del convenio marco seleccionado. En tanto los productos restantes perteneciente a otros Convenios Marco se descartarán de la Gran Compra. En caso de que los productos seleccionados correspondan a solo un convenio, este paso no será solicitado.

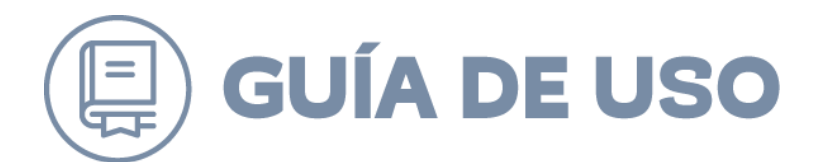

Para finalizar de selección de los productos se muestra un resumen con información del nombre del convenio, ID de Licitación y los productos. Para continuar se debe presionar el botón X, que se encuentra en la

|      |                                            | Productos                                 | Descripc            | ión Prov       | reedores  | Inv        | itación                  |                         |                      |
|------|--------------------------------------------|-------------------------------------------|---------------------|----------------|-----------|------------|--------------------------|-------------------------|----------------------|
|      |                                            | 0                                         | (2)                 |                | 3         |            | ۲                        |                         |                      |
| D    | efinir productos o                         | de la gran compra:                        |                     |                |           |            |                          |                         |                      |
| C II | oevenio Marco: ID:<br>) de Licitación: 223 | 58001111 - ALIMENTOS PER<br>39-204009     | ECILLES Y NO F      | PERECIBLES     |           |            |                          |                         |                      |
| h    | areger Productos                           |                                           |                     |                |           |            |                          |                         |                      |
| R.e  | esultados Encontrados:                     | 1                                         | Mostrar 10          | resultados por | pápina.   |            |                          | Página                  | 1                    |
|      |                                            |                                           |                     |                |           |            |                          | E Sister                | cionae todes         |
|      | Tipo Producto                              | Producto                                  |                     | ID de producto | Formato P | recio ref. | Cantidad<br>(*)          | Total                   | Eliminar             |
| -    | ARROZ                                      | ARROZ BANQUETE GRADO I<br>1 k 10 UNIDADES | PREGRANEADO         | 480174         | 10:1 6    | 7.623      | 5000                     | \$38.129.000            | 8                    |
| a    | regar Productos                            |                                           |                     |                |           |            |                          |                         |                      |
|      | Debe existir cartidad                      | solicitada para todos los prod            | luctos en el listad | 6.             |           |            |                          |                         |                      |
|      |                                            |                                           |                     | _              |           |            | Sul                      | Motel: \$38             | 125.000              |
|      | Si realizo                                 | algún cambio en los prod.                 | atos, actualice.    | 0              |           | Total imp  | 1.V.A (1<br>iestos espec | 9 %): \$7<br>ifficos:   | .243.750<br>\$0      |
|      | 12                                         |                                           |                     | and the second |           |            | Total                    | Final: \$45<br>UTM: 1.3 | .368.750<br>126,1667 |
|      |                                            |                                           |                     |                |           |            |                          |                         |                      |

barra de color celeste en la parte superior de la pantalla.

A continuación, se muestra el listado con los productos seleccionados para la Gran Compra, con las siguientes columnas:

- Convenio Marco
- Producto
- ID Producto
- Formato
- Precio Referencial
- CantidadTotal
- Iotal
   Eliminar
- Eliminar

El usuario debe completar el campo "Cantidad", donde se debe especificar cuántos productos se desean, a medida que complete la cantidad de productos se completará automáticamente el campo "total".

**NOTA**: Para que se produzca una Gran Compra el monto total debe exceder las 1000 UTM.

Si se realizó algún cambio de cantidades o se eliminó algún producto, el usuario debe presionar el Botón "Actualizar", para que el sistema

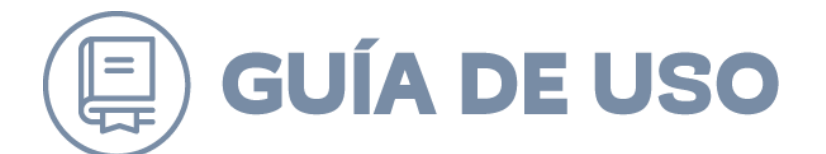

verifique si la Gran Compra se puede efectuar a pesar de los cambios realizados.

| Si realizó algún cambio en los productos, actualice. | O           |
|------------------------------------------------------|-------------|
|                                                      | Actualizar. |

Si el total final de la Gran Compra se muestra en color negro con letras blancas, ésta se puede realizar. Si la información del total final se muestra en color negro con letras rojas, significa que la Gran Compra

no se puede realizar porque no excede las 1000 UTM requeridas. En ambos casos el sistema muestra el cálculo de pesos en UTM. En el caso anterior el monto es mayor a las 1000 UTM, por lo que la gran Compra se puede realizar.

|                     | 235 20 (005                                         |                           |           |             |                 |          |                   |
|---------------------|-----------------------------------------------------|---------------------------|-----------|-------------|-----------------|----------|-------------------|
| regar Productos     |                                                     |                           |           |             |                 |          |                   |
| esultados Encontrad | os: 1 Mostrar                                       | 10 <b>•</b> resultados po | r página. |             |                 | Pa       | igina: 1          |
|                     |                                                     |                           |           |             |                 | E 5      | Seleccionar todos |
| Tipo Producto       | Producto                                            | ID de producto            | Formato   | Precio ref. | Cantidad<br>(*) | Total    | Eliminar          |
| ARROZ               | ARROZ BANQUETE GRADO 1 PREGRANEA<br>1 k 10 UNIDADES | <sup>DO</sup> 650174      | ID: 1     | \$7.625     | 5000            | \$38.125 | 5.000             |
| regar Productos     |                                                     |                           |           |             |                 |          |                   |
| Debe existir cantid | ad solicitada para todos los productos en el l      | stado.                    |           |             |                 |          |                   |
|                     |                                                     |                           |           |             | Sut             | ototal:  | \$38.125.000      |
| Sirea               | izó algún cambio en los productos, actua            | lice. O                   |           |             | I.V.A (1        | 9 %):    | \$7.243.750       |
|                     |                                                     | Actualizar                |           | Total imp   | uestos espec    | íficos:  | \$0               |
|                     |                                                     |                           |           |             | Total           | Final:   | \$45.368.750      |
|                     |                                                     |                           |           |             |                 | UTM:     | 1.126,1667        |

En el caso siguiente el monto es menor a las 1000 UTM, por lo que la gran Compra no se puede realizar

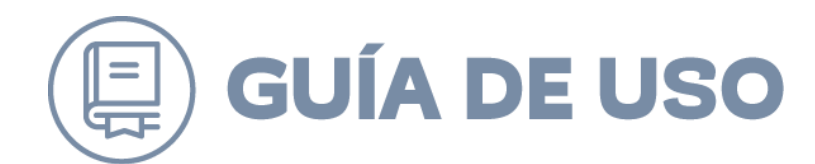

|                                                                           | Productos                                          | 2<br>2                  | Proveedores            | Invitación<br>4 |                                  |                         |
|---------------------------------------------------------------------------|----------------------------------------------------|-------------------------|------------------------|-----------------|----------------------------------|-------------------------|
| Definir productos de<br>Convenio Marco: Alimen<br>D de licitación: 2239 - | la gran compra:<br>tos perecibles y no perecibles. |                         |                        |                 |                                  |                         |
| Ordenar por: Nombre                                                       | •                                                  | Nostrar: 10 - <u>20</u> | - <u>50</u> resultados |                 | Página 19-1                      | 0-11-1225 🛞             |
| Agregar productos                                                         | Producto                                           | ID de p                 | producto Format        | o Precio ref.   | Cantidad                         | Eliminar todos<br>Total |
| Fruta fresca                                                              | ARANDANO HIGHBUSH MED CAJA DI                      | 1,5 k 660696            | ID:1                   | \$1.970         | 5000                             | \$ 150.000 🙆            |
| Fruta fresca                                                              | ARANDANO HIGHBUSH MED CAJA DI                      | 1,5 k 660696            | ID:1                   | \$1.970         | 5000                             | \$ 150.000 🙆            |
| Fruta fresca                                                              | ARANDANO HIGHBUSH MED CAJA DI                      | 1,5 k 660696            | ID:1                   | \$1.970         | 5000                             | \$ 150.000 🙆            |
| Fruta fresca                                                              | ARANDAND HIGHBUSH MED CAJA DI                      | 1,5 k 660696            | ID:1                   | \$1.970         | 5000                             | \$ 150.000              |
| Agregar productos                                                         |                                                    |                         |                        |                 | Subtotal:                        | \$ 78.000.000           |
|                                                                           |                                                    |                         |                        | Total impuesto  | I.V.A. (19%):<br>is especificos: | \$ 14.800.000           |
| Si realizó a                                                              | algún cambio en los productos, a                   | ctualice.               |                        |                 | TOTAL FINAL:                     | 8 149.000               |
|                                                                           |                                                    | Actua                   | lizar                  |                 | UTM:                             | 33,319,2761             |

### Paso 2: Descripción

Este paso se considera información respecto a datos del comprador, convenio marco, monto estimado y reunión informativa. A partir de estos datos se forma la ficha de la Gran Compra la que sirve para el contacto de proveedores.

Algunos de estos datos se cargan automáticamente a partir de la información del usuario comprador que crea la Gran Compra y respecto a la información del o los productos seleccionados.

Los datos cargados automáticamente son los siguientes:

- Nº Gran Compra
- Fecha de Creación
- Comprador
- Unidad Compradora
- Monto estimado
- Nombre Convenio Marco

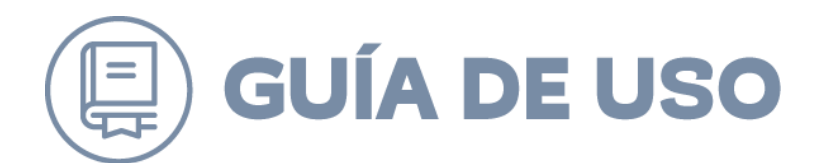

- Tipos de producto
- ID de Licitación

Los campos que deben ser completados por el usuario son los siguientes:

- **Nombre Gran Compra.** La información de este campo considera un nombre respecto de la compra a realizar, el cual es obligatorio.
- **Monto Estimado con Impuesto.** Se debe completar con un valor estimado que desea ser utilizado para la gran compra el cual debe ser expresado en la moneda del convenio marco, moneda que se indica entre paréntesis. Este valor es obligatorio
- Visualización de monto estimado de Gran Compra. En caso de seleccionarse el valor completado como monto estimado quedará visible en ficha de Gran Compra.
- Fecha reunión informativa. En caso de que se realice reunión informativa, se debe seleccionar fecha para ella, no estando disponible para selección los días sábado, domingo y festivos.
- Hora reunión informativa. En caso de que se realice reunión informativa, se debe seleccionar hora para ella.
- **Dirección reunión informativa.** En caso de que se realice reunión informativa, se debe seleccionar dirección donde esta será realizada.

En caso de que no se requiera reunión informativa los datos para la fecha, hora y dirección pueden ser omitidos.

|                                                          | 1                   | 2                    | 3 | 4             |                      |
|----------------------------------------------------------|---------------------|----------------------|---|---------------|----------------------|
| Definir gran compra:                                     |                     |                      |   |               |                      |
| Nº gran compra:                                          | 10376               |                      |   |               | P. 1. 19945          |
| Nombre gran compra:0                                     | Ingrese nombre      |                      |   | "Rec          | omendaciones para la |
| Fecha de creación:                                       | 05-06-2013          |                      |   | aplica        | Grandes Compras"     |
| Comprador:                                               | Sandro Pinto Muño   | z                    |   | Directivas GC | Descargue aquí       |
| Unidad de compra:                                        | División de Compra  | s Públicas           |   |               |                      |
| Monto estimado con<br>impuestos (Pesos):©                | Ingrese monto       |                      |   |               |                      |
| Visualizar monto<br>estimado en ficha de<br>gran compra: |                     |                      |   |               |                      |
| Convenio Marco: ALIME                                    | ENTOS PERECIBLES Y  | NO PERECIBLES        |   |               |                      |
| Tipos de productos: AR                                   | ROZ                 |                      |   |               |                      |
| ID de licitación: 2239-2                                 | 20-lp09             |                      |   |               |                      |
| Reunión Informativa par                                  | a proveedores       |                      |   |               |                      |
| Fecha:                                                   | a                   | las 00:00 Horas      |   |               |                      |
| Dirección:                                               | Ingrese dirección d | lel lugar a reunirse |   |               | Guardar              |

En este paso además existe un vínculo para que el usuario comprador pueda revisar la Directiva Nº15 "Recomendaciones para la aplicación del mecanismo de Grandes Compras".

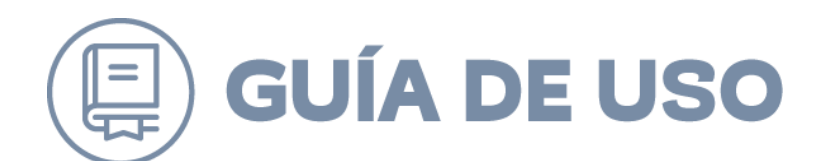

| Directivas GC | Directiva Nº 15<br>"Recomendaciones para la<br>aplicación del mecanismo de<br>Grandes Compras"<br>Descargue aquí |
|---------------|----------------------------------------------------------------------------------------------------|
|---------------|----------------------------------------------------------------------------------------------------|

Para finalizar este paso es necesario presionar el botón "Guardar". En caso de que se encuentren todos los datos obligatorios se mostrará el mensaje "Datos Guardados exitosamente". Para continuar se debe presionar el botón X y posteriormente presionar botón "Siguiente". En caso de no completar alguno de los campos obligatorio no permitirá continuar al paso 3.

|                                                          | Productos<br>1       | Descripción<br>2   | Proveedores<br>3 | Invit         | ación<br>4               |
|----------------------------------------------------------|----------------------|--------------------|------------------|---------------|--------------------------|
| finir gran compra:                                       |                      |                    |                  |               |                          |
| Nº gran compra:                                          | 10376                |                    |                  |               | Directive N0.1E          |
| Nombre gran compra:🕴                                     | Aquisción de Aliment | os                 |                  |               | "Recomendaciones para la |
| Fecha de creación:                                       | 05-06-2013           |                    |                  |               | Grandes Compras"         |
| Comprador:                                               | Sandro Pinto Muñoz   |                    |                  | Directivas GC | <u>Descarque aquí</u>    |
| Unidad de compra:                                        | División de Compras  | Públicas           |                  |               |                          |
| Monto estimado con<br>impuestos (Pesos):©                | 3000000              |                    |                  |               |                          |
| Visualizar monto<br>estimado en ficha de<br>gran compra: |                      |                    |                  |               |                          |
| Convenio Marco: ALIME                                    | NTOS PERECIBLES Y N  | O PERECIBLES       |                  |               |                          |
| Tipos de productos: ARF                                  | ROZ                  |                    |                  |               |                          |
| ID de licitación: 2239-2                                 | 0-lp09               |                    |                  |               |                          |
| Reunión Informativa para                                 | proveedores          |                    |                  |               |                          |
| Fecha:                                                   | 🛄 a l                | as 00:00 Horas     |                  |               |                          |
| Dirección:                                               | Ingrese dirección de | l lugar a reunirse |                  |               | Guardar                  |
|                                                          |                      |                    |                  |               |                          |

Se debe considerar que el sistema en este paso desplegará una alerta sobre la necesidad de adjuntar documentación respecto a la disponibilidad presupuestaria.

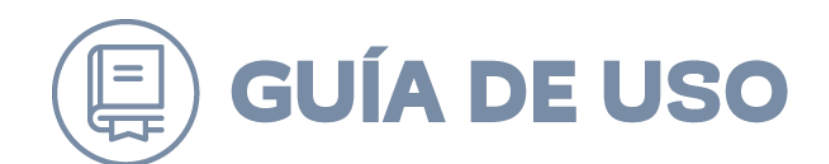

| Monto estimado con<br>impuestos (Dolar):                 | 120000                                                                  |            |
|----------------------------------------------------------|-------------------------------------------------------------------------|------------|
| Visualizar monto<br>estimado en ficha de<br>gran compra: |                                                                         |            |
|                                                          | Recuerde adjuntar en el paso 4 un certificado de disp<br>presupuestaria | onibilidad |

### Paso 3: Ver Proveedores

Una vez que el usuario completó toda la información del paso 2, la plataforma continuará con el paso 3 que considera el listado de los proveedores que podrán participar en la Gran Compra. Estos proveedores corresponden a aquellos que tienen al menos 1 producto dentro de su oferta del o de los tipos de productos solicitados en la Gran Compra. La finalidad de este listado es cuantificar que proveedores pueden ofertar los productos solicitados.

En el caso que la Gran Compra considere productos de más de un Tipo de Producto, se encuentra disponible un filtro de proveedores cuyo criterio de búsqueda corresponde a los tipos de productos. Este filtro actualiza dinámicamente el listado de acuerdo con el Tipo de Producto seleccionado.

Para continuar al paso 4 se debe presionar el botón "Siguiente" el cual se encuentra al final de la página del listado de proveedores a invitar

| 158554 | DISTRIBUIDORA Y COMERCIAL DIMAK LIMITADA               | 78.809.560-<br>0 | Aún no ha enviado<br>invitación | Aún no ha enviado<br>invitación |
|--------|--------------------------------------------------------|------------------|---------------------------------|---------------------------------|
| 158597 | DISTRIBUIDORA REGIONAL VALDIVIA LTDA.                  | 79.542.000-<br>2 | Aún no ha enviado<br>invitación | Aún no ha enviado<br>invitación |
| 158599 | Supermercado Mayorista 10                              | 76.012.833-<br>3 | Aún no ha enviado<br>invitación | Aún no ha enviado<br>invitación |
| 158607 | ROBERTO GOMEZ CALIZAYA                                 | 5.406.518-3      | Aún no ha enviado<br>invitación | Aún no ha enviado<br>invitación |
| 158626 | ALMACENES PARIS COMERCIAL S A - Venta<br>Institucional | 81.201.000-<br>k | Aún no ha enviado<br>invitación | Aún no ha enviado<br>invitación |
| 158640 | Nama Internacional S.A.                                | 96.924.340-<br>7 | Aún no ha enviado<br>invitación | Aún no ha enviado<br>invitación |
| 158641 | Adelco Ltda.                                           | 84.348.700-<br>9 | Aún no ha enviado<br>invitación | Aún no ha enviado<br>invitación |
| 158642 | SUPERMERCADO SAN RAFAEL                                | 86.559.100-<br>4 | Aún no ha enviado<br>invitación | Aún no ha enviado<br>invitación |
| 158648 | ASESORIAS E INVERSIONES SAN FERNANDO S.A.              | 76.089.928-<br>3 | Aún no ha enviado<br>invitación | Aún no ha enviado<br>invitación |
| 158657 | Comercializadora El Rapido Ltda.                       | 76.017.552-<br>8 | Aún no ha enviado<br>invitación | Aún no ha enviado<br>invitación |
| 158658 | РуР                                                    | 76.061.447-<br>5 | Aún no ha enviado<br>invitación | Aún no ha enviado<br>invitación |
| 158665 | DECA-UNIMARC-KORLAET-BRIC                              | 81.537.600-<br>5 | Aún no ha enviado<br>invitación | Aún no ha enviado<br>invitación |
|        |                                                        |                  |                                 |                                 |

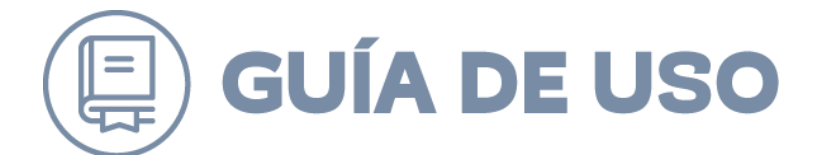

### Paso 4: Enviar Invitación a Proveedores

En este último paso, que finaliza el proceso de creación de Gran Compra, se concreta el envío de las invitaciones de la Gran Compra a los proveedores indicados en el paso 3.

El segundo cuadro de este formulario contiene la información del periodo en la cual la Gran Compra se encontrará recibiendo ofertas para los productos solicitados, subida de archivos y los criterios de evaluación que se utilizarán en la Gran Compra.

|                                                                               | Productos                                                                                        | Descripción                                                                                                    | Proveedores                                                                                                    | Invitación                                                                                              |            |
|-------------------------------------------------------------------------------|--------------------------------------------------------------------------------------------------|----------------------------------------------------------------------------------------------------|----------------------------------------------------------------------------------------------------|----------------------------------------------------------------------------------------------------|------------|
|                                                                               | 1                                                                                                | 2                                                                                                    | 3                                                                                                    | 4                                                                                                    |            |
| viar invitación a prov                                                        | eedores:                                                                                         |                                                                                                    |                                                                                                    |                                                                                                    |            |
|                                                                               | Sr(a). I<br>Recuerd<br>que los<br>proceso<br>bases d<br>Las recc<br>Grandes<br>"Recom<br>de Gran | Isuario(a):<br>le que el artículo 14 Bis<br>criterios de evaluación<br>de gran compra son lo<br>el licitación de Convenic<br>mendaciones y orienta<br>rios de evaluación y po<br>compras se indican er<br>endaciones para la apl<br>des Compras" | del Reglamento de Compy<br>y ponderaciones a utilizar<br>s que se encuentran defin<br>Marco, en lo que les sear<br>ciones básicas sobre la ut<br>nderaciones para los proc<br>n la Directiva Nº15<br>licación del mecanismo<br><u>Descarque Direct</u> | ras indica<br>en el<br>idos en las<br>n aplicables.<br>ilización de<br>esos de<br><b>iva Nº1.5 aquí</b> |            |
| eriodo de invitación:                                                         | Desde 06-06-                                                                                     | 2013 Hasta 17-06-201<br>daptará la fecha al próxim                                                                                                    | 3 III días.<br>o día hábil si fuese a coincid                                                                                                    | ir con un día festivo o fin                                                                             | de semana. |
|                                                                               | <ul> <li>Sólo puede e</li> </ul>                                                                 | xtender el plazo una vez.                                                                                                    |                                                                                                    |                                                                                                    |            |
|                                                                               | VO                                                                                               |                                                                                                    |                                                                                                    |                                                                                                    |            |
| Desea adjuntar un archi<br>amaño máximo: 20 mb.                               |                                                                                                  |                                                                                                    |                                                                                                    |                                                                                                    |            |
| Desea adjuntar un archi<br>amaño máximo: 20 mb.<br>Seleccione tipo de documer | ito 💌<br>Examinar 🚺                                                                              |                                                                                                    |                                                                                                    |                                                                                                    |            |

Para finalizar este paso el proveedor debe realizar las siguientes acciones:

- Indicar la fecha hasta la cual se recibirán ofertas. El sistema no permite la selección de sábados, domingos y festivos. Además se debe considerar que el periodo de invitación debe ser cómo mínimo 10 días.
- **Subida de Adjuntos.** Para realizar esta acción, el usuario en primer lugar debe seleccionar alguna tipificación para su archivo (ver siguiente figura). Para finalizar se presionar el botón "Examinar" para realizar la selección del archivo.

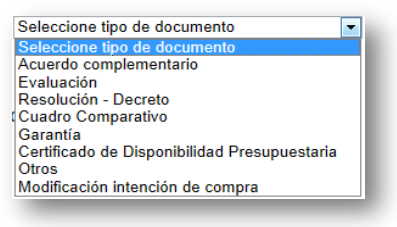

Página **17** de **42** 

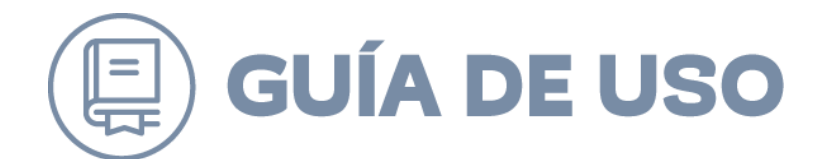

En caso de que el archivo subido haya sido seleccionado por error o este ya no se requiera para el proceso de Gran Compra, el sistema dispone de la opción para eliminar los archivos.

|   | Adjunto     | Tipo Documento |   |
|---|-------------|----------------|---|
| 7 | Anexo 1.pdf | Otros          | • |
|   |             |                |   |

Los archivos que se pueden subir a la aplicación de Grandes Compras son los siguientes:

- Documentos Word con formato doc y docx.
- Documentos Excel con formato xls y xlsx.
- Documentos pdf.
- Para finalizar el proveedor debe indicar los criterios de evaluación que serán utilizados en el proceso de Grandes Compras.

Una vez que el usuario completó la información, debe presionar el Botón "Crear Invitación"

En el momento de crear la invitación, se muestra un cuadro con los criterios de evaluación que será desplegada a las empresas invitadas, indicando el número de la gran compra, la descripción del convenio, la fecha de término de invitación, los datos del comprador, la unidad de compra, la dirección, la región y la comuna.

|                                                                                                    | *                                                                                                    |
|----------------------------------------------------------------------------------------------------|----------------------------------------------------------------------------------------------------|
|                                                                                                    | 11 - 500 caracteres.                                                                                                    |
|                                                                                                    | Crear invitación                                                                                                    |
| Sr(a). Proveedor(a):                                                                                                    |                                                                                                    |
| Se le informa que está disponible<br>LE <b>S</b> .                                                                                       | a la solicitud de gran compra número: 10376, del convenio marco ALIMENTOS PERECIBLES Y NO PERECIB                                  |
| Tiene hasta el <b>19-06-2013</b> para                                                                                                    | a particitar en este proceso.                                                                                                    |
| Si usted <b>acepta</b> la participación d<br>ponible para todos los comprador                                                            | leberá ingresar las ofertas especiales en el plazo informado, cabe destacar que su oferta especial estará dis<br>res del catálogo. |
| Criterios de evaluación                                                                                                    |                                                                                                    |
| Precio 100%                                                                                                    |                                                                                                    |
| Comprador: Sandro Pinto Muño<br>Unidad de compra: División de<br>as<br>Dirección: Monjitas 392, 8vo. P<br>Región: Región Metropolitana d | oz<br>i Compras Públic<br>Viso<br>de Santiago                                                                                      |
| Comuna: Santiago                                                                                                    |                                                                                                    |
| Comuna: Santiago                                                                                                    |                                                                                                    |

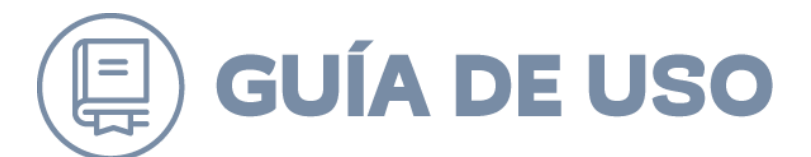

Como última acción en este paso usuario debe presionar botón "Enviar Invitación"

Dado que el periodo mínimo para realizar una invitación a una Gran Compra es de 10 días hábiles luego de su publicación (Art. 90 D.S 661). Si el usuario define un periodo menor aparecerá un cuadro de dialogo indicando el error

| Productos | Descripción | Proveedores | Invitación |  |
|-----------|-------------|-------------|------------|--|
|           | 2           | 3           | 4          |  |

En caso contrario se desplegará un mensaje indicado que la invitación fue enviada con éxito.

| Invitación enviada con éxito |     |
|------------------------------|-----|
| Aceptar                      |     |
|                              | ed. |

La entidad compradora podrá modificar la fecha de término de la invitación, una vez que se modificó el periodo de invitación no podrá volver a realizarlo.

**NOTA:** Una vez finalizado el periodo de invitación de la Gran Compra, el comprador puede consultar la ficha de la gran compra realizada. En ella aparecen los datos de los productos adquiridos. También aparece en la parte superior de la pantalla los proveedores que ofertaron, el cuadro comparativo, la Orden de Compra y los archivos adjuntos.

### FICHA DE GRAN COMPRA

La ficha de compra que se muestra a continuación corresponde a un resumen con las acciones realizadas en los 4 pasos definidos anteriormente. El acceso a esta ficha se debe realizar a través del buscador presionando sobre el número de la Gran Compra.

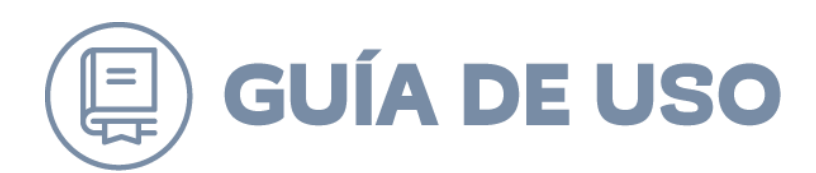

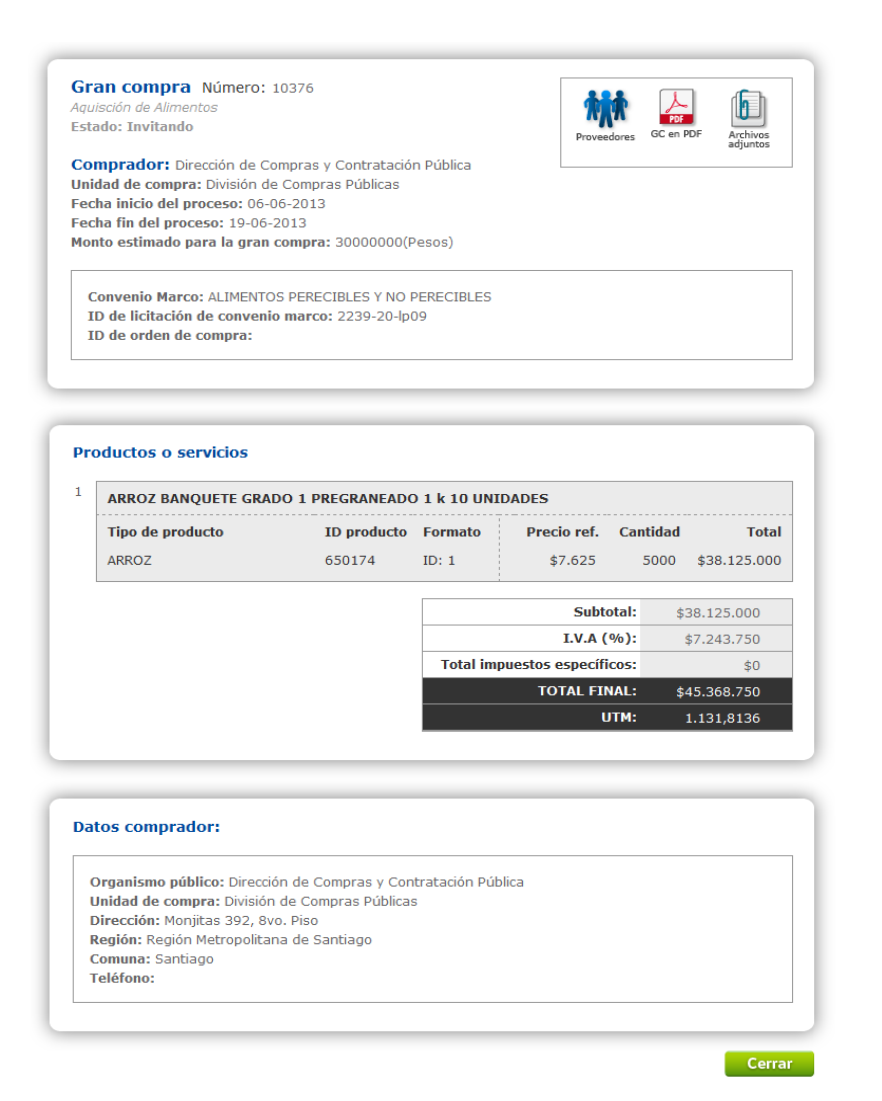

En la ficha aparecerán los siguientes iconos

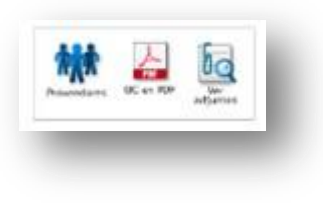

En el icono de proveedores se podrá visualizar los proveedores invitados que los cuales le llegó la invitación a participar en la Gran Compra

Al presionar el icono de GC Al el usuario podrá generar un archivo pdf con con la ficha de la Gran Compra.

Al presionar el icono de ver adjuntos a , el usuario podrá revisar los adjuntos que subieron los proveedores para ofertar a la gran Compra.

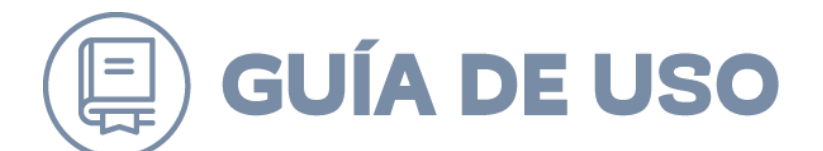

### PROCESO DE GRAN COMPRA A TRAVÉS DE COMPRA NORMAL DE PRODUCTOS

Hemos realizado con anterioridad, un proceso de Gran Compra a través de la aplicación de Gestión de Grandes Compras, pero también podremos ingresar a este proceso de Gran Compra, comprando directamente por el producto que necesitemos. Veamos a continuación este proceso.

### Ingresar Opción Catálogo Electrónico

Después que el usuario accede al sistema mediante su nombre de usuario y contraseña debe seleccionar la opción "Catálogos Electrónicos" y luego "Convenio Marco" desde el menú.

| es 🗸       | Administración 🗸           | Contratos 🗸         | Catálogo 🔨        | Compra Ágil         | Orden de Compra 🗸 | Documen |
|------------|----------------------------|---------------------|-------------------|---------------------|-------------------|---------|
| oscr       | itorio                     |                     | Convenio Marc     | 20                  |                   |         |
| esci       |                            |                     | Grandes Comp      | oras                |                   |         |
| idad       | Servicio                   |                     | Tienda Cenaba     | ast                 |                   |         |
|            |                            |                     |                   |                     |                   |         |
| Dpera      | acionesC                   |                     |                   |                     |                   |         |
| lez y cont | fiabilidad de los datos qu | ie se presentan son | de responsabilida | ad del comprador pú | blico.            |         |

De esta manera se ingresa en la tienda de ChileCompra donde se desplegarán, los convenios marcos disponibles en la tienda electrónica, clasificados por categoría.

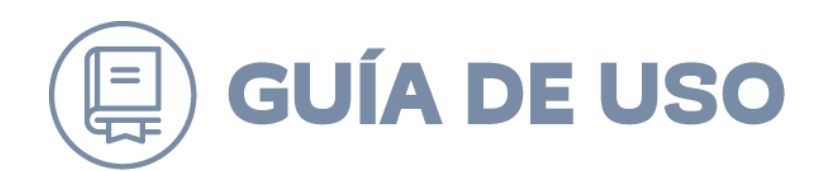

| Artículos de Aseo e<br>Higiene<br>10 2239-9-LR22               | >    | Suministro de<br>Combustibles<br>ID 2239-3-LR24                 | >      | Hnsumos y Dispositi<br>Médicos                     | ivos<br>> |   | Mobiliario General<br>ID 2239-3-LR23                    |
|----------------------------------------------------------------|------|-----------------------------------------------------------------|--------|----------------------------------------------------|-----------|---|---------------------------------------------------------|
| Seguros de Vida<br>ID 2239-12-LR23                             | >    | Administración y<br>entrega de beneficios                       | >      | Gas Licuado de Pet                                 | róleo ,   |   | Licencia de Ofimática<br>ID 2239-11-LR24                |
| CM Artículos de<br>Escritorio y Papelería<br>ID 2239-16-LR24   | >    | Productos y Servicios<br>de Ferretería                          | >      | Emergencias y<br>Prevención<br>ID 2239-8-LR24      | >         |   | Adquisición Vehículos y<br>Maquinaria<br>ID 2239-8-LR23 |
| Computadores<br>Portátiles, Desktop y<br>AIO<br>ID 2239-14.824 | >    | Desarrollo, mantención<br>de Software e IAAS<br>ID 2239-19-JR23 | >      | Compra Pasajes Ae<br>Nacionales<br>ID 2239-16-LR23 | reos      |   | Alimentos<br>ID 2239-9-LR24                             |
| 10 2239-1-LR24<br>Nueva Tienda de Col                          | nven | ios Marco                                                       | vo mod |                                                    | 2         | 2 | à                                                       |

Posteriormente se visualiza un conjunto de subcategorías correspondiente a la categoría seleccionada.

Dentro de estas Subcategorías se encuentran listados los productos. En este caso tomato el convenio marco de "Articulos de Aseo e Higiene". El usuario debe seleccionar el producto que desea agregar a la Gran Compra. Una vez que el usuario selecciono el producto que desea agregar a la gran compra, el sistema muestra una pantalla con un listado de todos los registros que se encuentran asociados al producto seleccionado.

| ChileCom                       | Ora Busca produc                            | ctos en Artículos de Asec 🔍                                                                                                    | Volver al listado de l          | Convenios Marco           |                                               |                  | (A) Iniciar Sesión                                      |  |
|--------------------------------|---------------------------------------------|----------------------------------------------------------------------------------------------------|---------------------------------|---------------------------|-----------------------------------------------|------------------|---------------------------------------------------------|--|
|                                | S DE ASEO E HIGIENE 🗸                       |                                                                                                    |                                 |                           |                                               |                  | <b>و</b> چڑ                                             |  |
|                                |                                             |                                                                                                    |                                 |                           |                                               |                  |                                                         |  |
|                                |                                             | 0                                                                                                    |                                 |                           |                                               |                  |                                                         |  |
|                                | •                                           | •                                                                                                    |                                 |                           | •                                             |                  | •                                                       |  |
| Co                             | ompra mínima                                | Despacho gi                                                                                                    | ratis                           | Despach                   | o parcializado                                | Prod             | lucto configurable                                      |  |
| Sólo se<br>de ce               | podrán emitir órdenes<br>ompra por un monto | Tus compras <b>no tier</b><br>de despach                                                                                                    | nen costo<br>p.                 | Haz comp<br>parcializadas | ras con entregas<br>s de <b>monto mínimo</b>  | Selec<br>ficha d | cciona una región en la<br>le producto para ver los     |  |
| SI                             | uperior a 30 UTM                            |                                                                                                    |                                 | 4 UTM c                   | ada despacho.                                 | pre              | ecios y proveedores.                                    |  |
|                                |                                             |                                                                                                    |                                 |                           |                                               |                  |                                                         |  |
|                                |                                             |                                                                                                    |                                 |                           |                                               |                  |                                                         |  |
|                                |                                             | Ofertee eee                                                                                                    | eielee Máo                      | vieteo Mé                 | ie vendidee                                   |                  |                                                         |  |
|                                |                                             | oleitas espe                                                                                                    | cidles wids                     | VISIOS IVIC               | is venuidos                                   |                  |                                                         |  |
|                                |                                             |                                                                                                    |                                 |                           |                                               |                  |                                                         |  |
|                                |                                             |                                                                                                    |                                 |                           |                                               |                  |                                                         |  |
|                                |                                             |                                                                                                    |                                 |                           |                                               |                  |                                                         |  |
| Million .                      |                                             | and the second second s |                                 |                           | A line                                        |                  |                                                         |  |
|                                |                                             |                                                                                                    |                                 |                           |                                               |                  |                                                         |  |
|                                | -                                           |                                                                                                    |                                 | 4                         |                                               |                  |                                                         |  |
|                                |                                             |                                                                                                    |                                 |                           |                                               |                  |                                                         |  |
| BOLSA DE BASI<br>DIANA 70X90 7 | JRA AAFLEX ME- B<br>0 L PLANA PA- 0         | OLSA DE BASURA AAFLEX PE-<br>DUEÑA 50X70 30 L PLANA PA-                                                                                                    | BOLSA DE BASUR<br>GRANDE 80X110 | A AAHEAL<br>120 L PLANA   | BOLSA DE BASURA AAHI<br>MEDIANA 70X90 70 L PL | EAL B            | OLSA DE BASURA AAHEAL PE-<br>DUEÑA 50X70 30 L PLANA PA- |  |
| QUETE X 10 UN                  | IDADES Q                                    | UETE X 10 UNIDADES                                                                                                    | PAQUETE X 10 UN                 | IDADES                    | PAQUETE X 10 UNIDADE                          | s q              | QUETE X 10 UNIDADES                                     |  |
| Desde                          | D                                           | lesde                                                                                                    | Desde                           |                           | Desde                                         | D                | Desde                                                   |  |
| ¢600                           | ć                                           | 2200                                                                                                    | 0100                            |                           | 0495                                          |                  | 2010                                                    |  |

Página 22 de 42

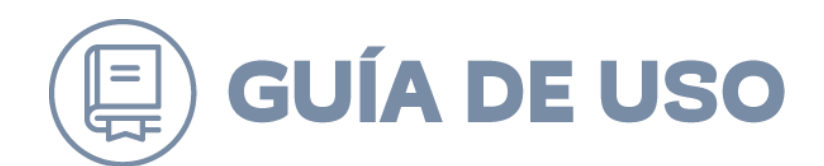

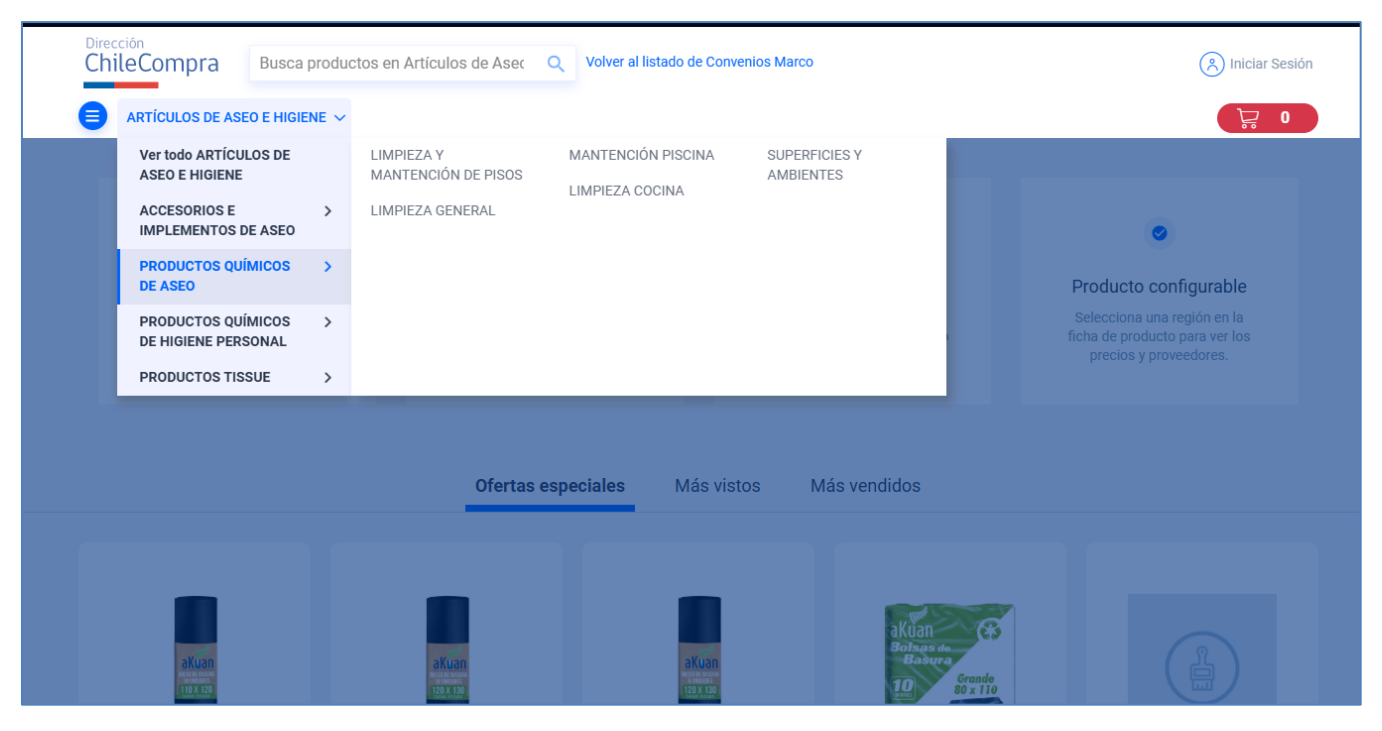

El usuario debe ingresar a la ficha de él o los productos y completar las cantidades que desea, expresado en unidades (a través del recuadro). Una vez que el usuario ingresa la cantidad debe seleccionar el Carro de Compras , para que se agregue a la compra.

**Importante,** los productos para la gran compra deben ser seleccionados de una misma región.

| BOLSA DE BASURA A GRANDE 80X110 120 L<br>PLANA PAQUETE X 10 UNIDADES<br>BOLSA DE BASURA AKUAN GRANDE 80X110 120 L PLANA PAQUETE X<br>10 UNIDADES<br>REGIÓN *<br>Región de Atacama<br>PRODUCTO NO DISPONIBLE<br>Ver historial de precios |                    | ID: 1887156                                                                                                    |                                                   |
|----------------------------------------------------------------------------------------------------|--------------------|----------------------------------------------------------------------------------------------------|---------------------------------------------------|
| Grande     Región de Atacama       PRODUCTO NO DISPONIBLE       Ver historial de orecios                                                                                                    | lsas de<br>Basura  | BOLSA DE BASURA /<br>PLANA PAQUETE X 10 UNII<br>BOLSA DE BASURA AKUAN GRANDE 80X110 120 1<br>10 UNIDADES<br>REGIÓN • | GRANDE 80X110 120 L<br>DADES<br>L PLANA PAQUETE X |
| COMPARAR<br>→→ COMPARAR                                                                                                    | Grande<br>80 x 110 | Región de Atacama<br>PRODUCTO NO DISPONIBLE<br>Ver historial de precios<br>COMPARAR                                  | ~                                                 |

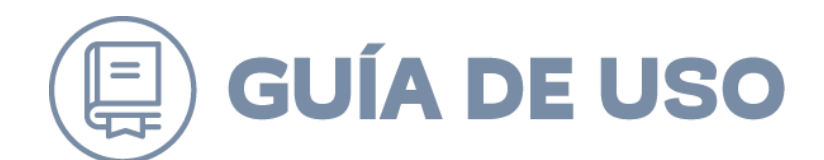

#### Selecciona tu proveedor

|                                                  | NOMBRE PROVEEDOR | DÍAS DE ENTREGA | PRECIO                     |                           |
|--------------------------------------------------|------------------|-----------------|----------------------------|---------------------------|
| PRECIO < \$3.106<br>0<br>\$0 \$3.106             |                  | 2 días hábiles  | \$2.038 <del>\$2.676</del> | - 1000 + AGREGAR AL CARRO |
| DÍAS DE ENTREGA 10<br>1 0 10<br>RETIRO EN TIENDA |                  | 3 días hábiles  | \$2.670                    | - 1 + AGREGAR AL CARRO    |
| Seleccione V<br>SELLOS<br>Sello Mujer            |                  | 1 día hábil     | \$2.912                    | - 1 + AGREGAR AL CARRO    |
| BUSCAR POR NOMBRE                                |                  |                 |                            |                           |

### El sistema despliega el carro de compras actualizado con el número de productos ingresados al carro.

Al hacer click en el carro de compras, el sistema muestra un listado de los productos que fueron ingresados a la compra, cada producto contiene la siguiente información:

- Ítem
- Monto Unitario
- Cantidad
- Subtotal

Carro de compras - Artículos de Aseo e Higiene

| BOLSA DE BASURA CLEAN CARGA PE-<br>SADA 110X120 200 L ROLLO X 10<br>UNIDADES<br>ID 1887839 | MONTO UNITARIO<br><b>\$2.038</b> | CANTIDAD<br>- 1000 + | SUBTOTAL<br>\$2.038.000 |                     | \$2.038.000    |
|--------------------------------------------------------------------------------------------|----------------------------------|----------------------|-------------------------|---------------------|----------------|
| <b>REGIÓN:</b> Región Metropolitana de Santiago                                            |                                  |                      | 1                       | Unidad de<br>compra |                |
| BORR                                                                                       | AR CARRO DE COMPRAS              | ACTUALIZAR CAR       | RITO DE COMPRAS         | Total:              | \$2.425.220    |
|                                                                                            |                                  |                      |                         | GENERAR OF          | RDEN DE COMPRA |

**NOTA:** Para que se pueda generar una Gran Compra el monto total debe exceder las 1000 UTM.

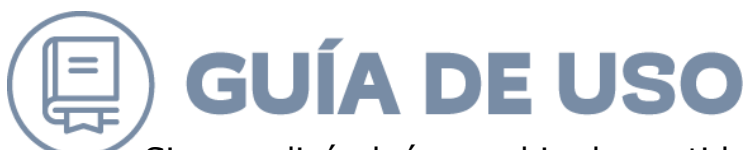

Si se realizó algún cambio de cantidades o se eliminó algún producto, el usuario debe presionar el Botón "Actualizar", para que el sistema verifique si la Gran Compra se puede efectuar a pesar de los cambios realizados.

El usuario debe presionar el botón "Generar órdenes de Compra", de esta manera se generarán las órdenes de compra correspondientes al carro de compra para cada proveedor.

| (tem) | BOLSA DE BASURA CLEAN CARGA PE-<br>SADA 110X120 200 L ROLLO X 10 | MONTO UNITARIO      | CANTIDAD      | SUBTOTAL          | Subtotal:           | \$203.800.000  |
|-------|------------------------------------------------------------------|---------------------|---------------|-------------------|---------------------|----------------|
|       | UNIDADES<br>ID 1887839                                           | \$2.038             | - 100000 +    | \$203.800.000     |                     | \$38.722.000   |
|       | <b>REGIÓN:</b> Región Metropolitana de Santiago                  |                     |               | Î.                | Unidad de<br>compra | MpOperacione   |
|       | BORR                                                             | AR CARRO DE COMPRAS | ACTUALIZAR C. | ARRITO DE COMPRAS | Total:              | \$242.522.000  |
|       |                                                                  |                     |               |                   | GENERAR OF          | RDEN DE COMPRA |

Si el usuario desea generar la orden de compra debe presionar el botón "Generar esta orden de compra".

Una vez que el usuario decidió realizar la orden de compra, el sistema despliega una pantalla para generar la orden de compra para un determinado proveedor y se determinan si el despacho será a domicilio o con retiro en tienda.

| AGREGAR NUEVA | ивессион             | BOLAN OR PECIDO<br>PESADA 110X120 200 L ROLLO X<br>UNIDADES<br>Cantidad 100000 0000<br>\$203.800.000 |
|---------------|----------------------|----------------------------------------------------------------------------------------------------|
| Oncionos      | de envío             |                                                                                                    |
| opciones (    |                      |                                                                                                    |
|               | Despacho a Domicilio |                                                                                                    |

Página **25** de **42** 

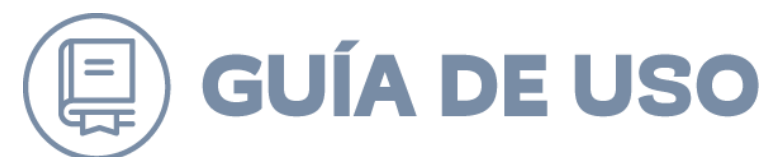

Al presionar "continuar", le aparecerá si para esta compra debe aplicar "IVA" esta "Exenta" de IVA o es una compra a "Honorarios" (impuesto de 14,5)

|                                                                                                | Resumen del p                                                | edido                                                                                   |
|------------------------------------------------------------------------------------------------|--------------------------------------------------------------|-----------------------------------------------------------------------------------------|
| Aplicar Impuesto                                                                               | Sub-total                                                    | \$203.800.000                                                                           |
| IVA     Exento     Honomico                                                                    | Envío<br>Despacho a domicilio a o<br>seleccionada - Despacho | \$0<br>lirección<br>a Domicilio                                                         |
| Honorarios                                                                                     | Impuestos                                                    | \$38.722.000                                                                            |
| APLICAR IMPUESTO                                                                               | Monto Total                                                  | \$242.522.000                                                                           |
| Aétodo de pago<br>Realizar Pedido<br>☑ Mi direcciónes de facturación y de envío son las mismas | BOLS<br>PESA<br>UNIDJ<br>Cantida<br>\$203                    | A DE BASURA CLEAN CARGA<br>DA 110X120 200 L ROLLO X 10<br>ADES<br>d 100000<br>8.800.000 |
|                                                                                                | Enviar a:                                                    | ð                                                                                       |
|                                                                                                |                                                              |                                                                                         |
|                                                                                                | REALIZAR PEDIDO                                              |                                                                                         |

Luego de esto, al presionar "Realizar pedido", el sistema avisa que el monto es mayor a 1000 UTM y que corresponde efectuar una "Gran Compra".

| counter                        |                                                                                                    |                                                                                               |                   |
|--------------------------------|----------------------------------------------------------------------------------------------------|-----------------------------------------------------------------------------------------------|-------------------|
|                                | R                                                                                                    | esumen del pedido                                                                             |                   |
| Aplicar Impuesto               |                                                                                                    | b-total                                                                                       | \$203.800.0       |
| IVA     Exento     Unpromision | En<br>De<br>sei                                                                                                    | vío<br>spacho a domicilio a dirección<br>eccionada - Despacho a Domicilio                     |                   |
|                                |                                                                                                    | ×                                                                                             | \$38.722.0        |
|                                | Gran Compra                                                                                                    | ~                                                                                             | \$242.522.00      |
|                                | Para compras sobre las 1000 UTM debe usar la modalidad de Gran Compra.                                                                                        |                                                                                               | A CLEAN CARGA     |
| létodo de p                    | - Para ir a Gran Compra, presione el botón "Ir a Gran Compra".<br>- Para enviar la orden de compra de forma directa, presione el botón "Continuar orden de co | ompra".                                                                                       | J 200 L ROLLO X   |
| Realizar Pedido                |                                                                                                    |                                                                                               |                   |
| Mi direcciónes                 | CONTINUAR ORDEN DE COMPRA                                                                                                    | IR A GRAN COMPRA                                                                              |                   |
| Gabriel Valencia               |                                                                                                    |                                                                                               |                   |
| ahora si que si                |                                                                                                    |                                                                                               |                   |
| Estación Central, Reg          |                                                                                                    |                                                                                               |                   |
| 500977                         | REALIZAR PEDIDO Ah                                                                                                    | briel Valencia<br>iOperacionesC<br>ora si que si<br>tación Central, Región Metropolitan<br>a- | a de Santiago 300 |

Si se presiona, "ir a Gran Compra", aparecerá el módulo de gran compra como Página **26** de **42** 

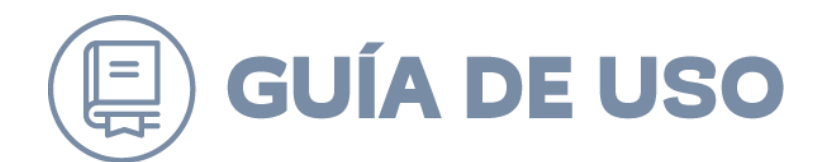

### ya se vio en el modulo anterior.

|                       |                                                                                 | Productos                                                                                                   | DescripciÂ                   | <sup>3</sup> n Prov                              | eedores          | Invi                          | tación                    |                                                                                                    |                       |
|-----------------------|---------------------------------------------------------------------------------|----------------------------------------------------------------------------------------------------|------------------------------|--------------------------------------------------|------------------|-------------------------------|---------------------------|----------------------------------------------------------------------------------------------------|-----------------------|
|                       |                                                                                 |                                                                                                    | 2                            |                                                  | 3                |                               | 4                         |                                                                                                    | _                     |
| De                    | finir productos de                                                              | e la gran compra:                                                                                           |                              |                                                  |                  |                               |                           |                                                                                                    |                       |
| Cor<br>ID             | nvenio Marco: ID:5<br>de Licitación: 2239                                       | 800319 - Convenio Marco (<br>I-9-LR22                                                                       | de Artículos de A            | seo e Higiene                                    |                  |                               |                           |                                                                                                    |                       |
| <u>Ag</u>             | regar Productos                                                                 |                                                                                                    |                              |                                                  |                  |                               |                           |                                                                                                    |                       |
| Re                    | sultados Encontrados: 1                                                         |                                                                                                    | Mostrar 10                   |                                                  |                  |                               |                           | Dáalaa                                                                                                    | 1 1                   |
|                       |                                                                                 |                                                                                                    | 11000101120                  | ✓ resultados po                                  | r padina.        |                               |                           | Padina                                                                                                    | 1. L N                |
|                       |                                                                                 |                                                                                                    |                              | v resultados po                                  | r pagina.        |                               |                           | Pagina                                                                                                    | 1. 1                  |
|                       |                                                                                 |                                                                                                    |                              | resultados po                                    | r pagina.        |                               |                           | Selec                                                                                                    | cionar tod            |
|                       | Tipo Producto                                                                   | Producto                                                                                                    |                              | ID de<br>producto                                | Formato          | Precio ref.                   | Cantidad<br>(*)           | Selec<br>Total                                                                                            | cionar tod            |
| 1                     | Tipo Producto<br>BOLSA DE BASURA                                                | Producto<br>BOLSA DE BASURA CLEAN CA<br>110X120 200 L ROLLO X 10 U<br>RM                                    | RGA PESADA<br>NIDADES REGIÓN | ID de<br>producto                                | Formato<br>ID: 1 | <b>Precio ref.</b><br>\$2.038 | Cantidad<br>(*)           | Pagina           Select           Total           \$203.800.000                                           | Elimina               |
| 1<br>[<br>Agi         | Tipo Producto<br>BOLSA DE BASURA<br>regar Productos                             | Producto<br>BOLSA DE BASURA CLEAN CAI<br>110X120 200 L ROLLO X 10 U<br>RM                                   | RGA PESADA<br>NIDADES REGIÓN | ID de<br>producto                                | Formato          | Precio ref.<br>\$2.038        | Cantidad<br>(*)<br>100000 | Pagina           Selec           Total           \$203.800.000                                            | cionar tod            |
| 1<br>[<br><u>Ag</u> ! | Tipo Producto<br>BOLSA DE BASURA<br>regar Productos<br>Debe existir cantidad so | Producto<br>BOLSA DE BASURA CLEAN CAI<br>110X120 200 L ROLLO X 10 U<br>RM                                   | RGA PESADA<br>NIDADES REGIÓN | resultados po     ID de     producto     1887839 | Formato          | Precio ref.<br>\$2.038        | Cantidad<br>(*)           | Pagina           Select           Total           \$203.800.000                                           | cionar tod            |
| 1<br>[]<br>Agi        | Tipo Producto<br>BOLSA DE BASURA<br>regar Productos<br>Debe existir cantidad so | Producto<br>BOLSA DE BASURA CLEAN CA<br>110X120 200 L ROLLO X 10 U<br>RM                                    | RGA PESADA<br>NIDADES REGIÓN | resultados po     ID de     producto     1887839 | Formato          | Precio ref.<br>\$2.038        | Cantidad<br>(*)           | Pagina           Select           Total           \$203.800.000                                           | cionar tod            |
| 1<br>Agı              | Tipo Producto<br>BOLSA DE BASURA<br>regar Productos<br>Debe existir cantidad so | Producto<br>BOLSA DE BASURA CLEAN CAI<br>110X120 200 L ROLLO X 10 U<br>RM                                   | RGA PESADA<br>NIDADES REGIÓN | ID de<br>producto                                | Formato          | <b>Precio ref.</b><br>\$2.038 | Cantidad<br>(*)           | Subtotal:                                                                                                 | cionar tod<br>Elimina |
| 1                     | Tipo Producto<br>BOLSA DE BASURA<br>regar Productos<br>Debe existir cantidad so | Producto<br>BOLSA DE BASURA CLEAN CAI<br>110X120 200 L ROLLO X 10 U<br>RM<br>Dilcitada para todos los produ | RGA PESADA<br>NIDADES REGIÓN | ID de<br>producto                                | Formato          | Precio ref.<br>\$2.038        | Cantidad<br>(*)<br>100000 | Fagina           Select           Total           \$203.800.000           Subtotal:           V.A (19 %): | cionar tod<br>Elimina |

**NOTA:** Para que se produzca una Gran Compra el monto total debe exceder las 1000 UTM.

Si se realizó algún cambio de cantidades o se eliminó algún producto, el usuario debe presionar el Botón "Actualizar", para que este verifique si la Gran Compra se puede efectuar a pesar de los cambios realizados.

Si el total final de la Gran Comprase muestra en color verde, ésta se puede realizar. Si la información del total final se muestra de color rojo, significa que la Gran Compra no se puede realizar porque no excede las 1000 UTM requeridas. En ambos casos el sistema muestra el cálculo de pesos en UTM.

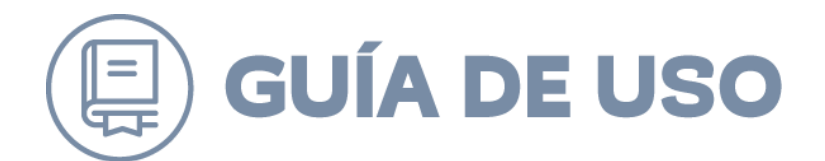

**NOTA:** Cuando el sistema muestra esta interfaz los valores totales en pesos y en UTM, se encuentran en cero. Todos los datos están ingresados, el usuario solo debe presionar el botón actualizar.

|                             | Compras                                            |                               |                      |                                                                                                    | Volver                     |
|-----------------------------|----------------------------------------------------|-------------------------------|----------------------|----------------------------------------------------------------------------------------------------|----------------------------|
|                             | Productos                                          | Descripción                   | Proveedores          | Invitación                                                                                                    |                            |
|                             | 0                                                  | 2                             | 3                    | (4)                                                                                                    |                            |
| )efinir Pr                  | oductos de la Gran Compra:                         |                               |                      |                                                                                                    |                            |
| Convenio №<br>D de Licita   | Marco: ID:5800111 - ALIMENT<br>ación: 2239-20-lp09 | OS PERECIBLES Y NO F          | PERECIBLES           |                                                                                                    |                            |
| \gregar Pr                  | roductos                                           |                               |                      |                                                                                                    |                            |
| Mostrar 10                  | 💌 resultados por página.                           | Resultados Encontrad          | os: 1                |                                                                                                    | Página: 1                  |
| <b>Tipo Prod</b> i<br>ARROZ | ARROZ TUCAPEL GRADO 2 GRA                          | N SELECCIÓN LAMINADO 1 k 10 e | D de producto Format | xo Precio ref. Cantidad T<br>36.240 9999 \$                                                                                                    | otal Eliminar              |
| <u>Agregar Pr</u>           | roductos                                           |                               |                      | Subtotal:                                                                                                    | \$62,393,760               |
|                             | Si realizó algún cambio en los                     | productos, actualice.         | O<br>ualizar Te      | I.V.A (19 %):<br>otal impuestos específicos:                                                                                                    | \$11.854.814<br>\$0        |
|                             |                                                    |                               |                      | Total Final:<br>UTM:                                                                                                    | \$74.248.574<br>1.870,7595 |
|                             |                                                    |                               |                      | and a second second sec |                            |

Luego de presionar el botón el flujo de la creación de la Gran Compra corresponde al mismo flujo detallado anteriormente en este documento.

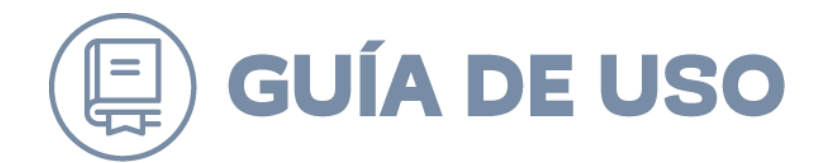

### VER OFERTAS PROVEEDORES

Una vez que el o los proveedores han aceptado la invitación a participar de la Gran Compra, realizado la oferta y hayan pasado los días de plazo definidos para la Gran Compra, el usuario comprador debe ingresar al sistema y revisar las ofertas realizadas, para ello debe buscar las grandes compras cuyo estado sea "Cerrada".

|                                                                          | car solici                                                                                                    | itud de Grandes C                                                                                                    | ompras                                                                                                    |                                                                                             |                                                                                                    |                                                                                                    |                                                                                                    |                                                                                                    | << Volv                                                                                                    |
|--------------------------------------------------------------------------|----------------------------------------------------------------------------------------------------|----------------------------------------------------------------------------------------------------|----------------------------------------------------------------------------------------------------|---------------------------------------------------------------------------------------------|----------------------------------------------------------------------------------------------------|----------------------------------------------------------------------------------------------------|----------------------------------------------------------------------------------------------------|----------------------------------------------------------------------------------------------------|----------------------------------------------------------------------------------------------------|
| D                                                                        |                                                                                                    |                                                                                                    |                                                                                                    |                                                                                             |                                                                                                    |                                                                                                    |                                                                                                    |                                                                                                    |                                                                                                    |
| Nomb                                                                     | re                                                                                                    |                                                                                                    |                                                                                                    |                                                                                             |                                                                                                    |                                                                                                    | Estado                                                                                                    | Cerrada                                                                                                    | •                                                                                                    |
| 🖾 Fe                                                                     | echa Creación                                                                                                    | Desde:                                                                                                    | 11/12/2012 Hasta:                                                                                                    | 11/01/2013                                                                                  |                                                                                                    |                                                                                                    |                                                                                                    |                                                                                                    |                                                                                                    |
| E Fe                                                                     | echa Invitación                                                                                                    | Desde:                                                                                                    | 11/12/2012 Hasta:                                                                                                    | 11/01/2013                                                                                  |                                                                                                    |                                                                                                    |                                                                                                    |                                                                                                    |                                                                                                    |
| Gran                                                                     | nueva solicitud o<br>ndes Compra                                                                                                    | de Grandes Compras<br>as Encontradas (17)                                                                                                    |                                                                                                    |                                                                                             |                                                                                                    |                                                                                                    |                                                                                                    |                                                                                                    |                                                                                                    |
| 12                                                                       |                                                                                                    |                                                                                                    |                                                                                                    |                                                                                             |                                                                                                    |                                                                                                    |                                                                                                    |                                                                                                    |                                                                                                    |
| 1 <u>2</u><br>ID                                                         | Fecha Creación                                                                                                    | Periodo Invitación                                                                                                    | Nombre                                                                                                    | ID Comprador                                                                                | Comprador                                                                                                    | ID Organización                                                                                                    | Organización                                                                                                    | Estado                                                                                                    | Acciones                                                                                                    |
| 1 <u>2</u><br>ID<br>9945                                                 | Fecha Creación<br>12/12/2012                                                                                                    | Periodo Invitación<br>Desde: 17/12/2012, Hasta:<br>28/12/2012                                                                                                    | Nombre<br>VERDURAS FRESCAS (FEB-DIC 2013)                                                                                                    | ID Comprador<br>226801                                                                      | Comprador<br>Oscar Bernardo Meza<br>Navarrete                                                                                                    | ID Organización<br>520556                                                                                                    | Organización<br>CAF - Jefatura de Adquisiciones<br>Ejército                                                                                                    | Estado<br>del Cerrada                                                                                                    | Acciones                                                                                                    |
| 1 <u>2</u><br>ID<br>9945<br>9944                                         | Fecha Creación<br>12/12/2012<br>12/12/2012                                                                                                    | Periodo Invitación<br>Desde: 17/12/2012, Hasta:<br>28/12/2012<br>Desde: 17/12/2012, Hasta:<br>28/12/2012                                                                                                    | Nombre<br>VERDURAS FRESCAS (FEB-DIC 2013)<br>VERDURAS DE ESTACIÓN (FEB-DIC 2013)                                                                                                    | ID Comprador<br>226801<br>226801                                                            | Comprador<br>Oscar Bernardo Meza<br>Navarrete<br>Oscar Bernardo Meza<br>Navarrete                                                                                                    | ID Organización<br>520556<br>520556                                                                                                    | Organización<br>CAF - Jefatura de Adquisiciones<br>Ejército<br>CAF - Jefatura de Adquisiciones<br>Ejército                                                                                                    | Estado<br>del Cerrada<br>del Cerrada                                                                                                    | Acciones                                                                                                    |
| 1 <u>2</u><br>ID<br>9945<br>9944<br>9941                                 | Fecha Creación<br>12/12/2012<br>12/12/2012<br>12/12/2012                                                                                                    | Periodo Invitación<br>Desde: 17/12/2012, Hasta:<br>28/12/2012<br>Desde: 17/12/2012, Hasta:<br>28/12/2012<br>Desde: 17/12/2012, Hasta:<br>28/12/2012                                                                                                    | Nombre           VERDURAS FRESCAS (FEB-DIC 2013)           VERDURAS DE ESTACIÓN (FEB-DIC 2013)           FRUTAS FRESCAS (FEB-DIC 2013)                                                                                                    | ID Comprador<br>226801<br>226801<br>226801                                                  | Comprador<br>Oscar Bernardo Meza<br>Navarrete<br>Oscar Bernardo Meza<br>Navarrete<br>Oscar Bernardo Meza<br>Navarrete                                                                                                    | ID Organización           520556           520556           520556           520556                                                                                                    | Organización<br>CAF - Jefatura de Adquisiciones<br>Ejército<br>CAF - Jefatura de Adquisiciones<br>Ejército<br>CAF - Jefatura de Adquisiciones<br>Ejército                                                                                                    | Estado<br>del Cerrada<br>del Cerrada<br>del Cerrada                                                                                                    | Acciones                                                                                                    |
| 1 <u>2</u><br>ID<br>9945<br>9944<br>9941<br>9940                         | Fecha Creación<br>12/12/2012<br>12/12/2012<br>12/12/2012<br>12/12/2012                                                                                            | Periodo Invitación<br>Desde: 17/12/2012, Hasta:<br>28/12/2012<br>Desde: 17/12/2012, Hasta:<br>28/12/2012<br>Desde: 17/12/2012, Hasta:<br>28/12/2012<br>Desde: 17/12/2012, Hasta:<br>28/12/2012                                                                                       | Nombre           VERDURAS FRESCAS (FEB-DIC 2013)           VERDURAS DE ESTACIÓN (FEB-DIC 2013)           FRUTAS FRESCAS (FEB-DIC 2013)           YOGURT (FEB-DIC 2013)                                                                                                    | ID Comprador<br>226801<br>226801<br>226801<br>226801<br>226801                              | Comprador<br>Oscar Bernardo Meza<br>Navarrete<br>Oscar Bernardo Meza<br>Navarrete<br>Oscar Bernardo Meza<br>Navarrete                                                                                                    | ID Organización           520556           520556           520556           520556           520556                                                                                                    | Organización<br>CAF - Jefatura de Adquisiciones<br>Ejército<br>CAF - Jefatura de Adquisiciones<br>Ejército<br>CAF - Jefatura de Adquisiciones<br>Ejército<br>CAF - Jefatura de Adquisiciones<br>Ejército                                                                                               | Estado<br>cerrada<br>cerrada<br>cerrada<br>cerrada<br>cerrada<br>cerrada                                                                                        | Acciones                                                                                                    |
| 1 <u>2</u><br>ID<br>9945<br>9944<br>9941<br>9940<br>9939                 | Fecha Creación           12/12/2012           12/12/2012           12/12/2012           12/12/2012           12/12/2012                                           | Periodo Invitación<br>Desde: 17/12/2012, Hasta:<br>28/12/2012<br>Desde: 17/12/2012, Hasta:<br>28/12/2012<br>Desde: 17/12/2012, Hasta:<br>28/12/2012<br>Desde: 17/12/2012, Hasta:<br>28/12/2012<br>Desde: 17/12/2012, Hasta:                                                          | Nombre           VERDURAS FRESCAS (FEB-DIC 2013)           VERDURAS DE ESTACIÓN (FEB-DIC 2013)           FRUTAS FRESCAS (FEB-DIC 2013)           YOGURT (FEB-DIC 2013)           QUESO LAMINADO (FEB-DIC 2013)                                                                                                | ID Comprador<br>226801<br>226801<br>226801<br>226801<br>226801<br>226801                    | Comprador<br>Oscar Bernardo Meza<br>Navarrete<br>Oscar Bernardo Meza<br>Navarrete<br>Oscar Bernardo Meza<br>Navarrete<br>Oscar Bernardo Meza<br>Navarrete                                                                         | ID Organización           520556           520556           520556           520556           520556           520556           520556                                                                     | Organización<br>CAF - Jefatura de Adquisiciones<br>Ejército<br>CAF - Jefatura de Adquisiciones<br>Ejército<br>CAF - Jefatura de Adquisiciones<br>Ejército<br>CAF - Jefatura de Adquisiciones<br>Ejército                                                                                               | Estado<br>c del Cerrada<br>c del Cerrada<br>c del Cerrada<br>c del Cerrada<br>c del Cerrada                                                                     | Acciones<br>Constructions<br>Acciones<br>Constructions<br>Acciones<br>Constructions<br>Acciones<br>Constructions<br>Acciones<br>Constructions<br>Acciones<br>Constructions<br>Acciones<br>Constructions<br>Acciones<br>Constructions<br>Acciones<br>Constructions<br>Acciones<br>Acciones<br>A |
| 1 <u>2</u><br>ID<br>9945<br>9944<br>9941<br>9940<br>9939<br>9938         | Fecha Creación           12/12/2012           12/12/2012           12/12/2012           12/12/2012           12/12/2012           12/12/2012                      | Periodo Invitación<br>Desde: 17/12/2012, Hasta:<br>28/12/2012<br>Desde: 17/12/2012, Hasta:<br>28/12/2012<br>Desde: 17/12/2012, Hasta:<br>28/12/2012<br>Desde: 17/12/2012, Hasta:<br>28/12/2012<br>Desde: 17/12/2012, Hasta:<br>28/12/2012                                            | Nombre           VERDURAS FRESCAS (FEB-DIC 2013)           VERDURAS DE ESTACIÓN (FEB-DIC 2013)           FRUTAS FRESCAS (FEB-DIC 2013)           YOGURT (FEB-DIC 2013)           QUESO LAMINADO (FEB-DIC 2013)           PULPA DE CERDO (FEB-DIC 2013)                                                        | ID Comprador<br>226801<br>226801<br>226801<br>226801<br>226801<br>226801<br>226801          | Comprador<br>Oscar Bernardo Meza<br>Navarrete<br>Oscar Bernardo Meza<br>Navarrete<br>Oscar Bernardo Meza<br>Navarrete<br>Oscar Bernardo Meza<br>Navarrete<br>Oscar Bernardo Meza<br>Navarrete                                     | ID Organización           520556           520556           520556           520556           520556           520556           520556           520556                                                    | Organización<br>CAF - Jefatura de Adquisiciones<br>Ejército<br>CAF - Jefatura de Adquisiciones<br>Ejército<br>CAF - Jefatura de Adquisiciones<br>Ejército<br>CAF - Jefatura de Adquisiciones<br>Ejército<br>CAF - Jefatura de Adquisiciones<br>Ejército                                                | Estado<br>c del Cerrada<br>c del Cerrada<br>c del Cerrada<br>c del Cerrada<br>c del Cerrada<br>c del Cerrada                                                    | Acciones                                                                                                    |
| 1 <u>2</u><br>ID<br>9945<br>9944<br>9941<br>9940<br>9939<br>9938<br>9936 | Fecha Creación           12/12/2012           12/12/2012           12/12/2012           12/12/2012           12/12/2012           12/12/2012           12/12/2012 | Periodo Invitación<br>Desde: 17/12/2012, Hasta:<br>28/12/2012<br>Desde: 17/12/2012, Hasta:<br>28/12/2012<br>Desde: 17/12/2012, Hasta:<br>28/12/2012<br>Desde: 17/12/2012, Hasta:<br>28/12/2012<br>Desde: 17/12/2012, Hasta:<br>28/12/2012<br>Desde: 17/12/2012, Hasta:<br>28/12/2012 | Nombre           VERDURAS FRESCAS (FEB-DIC 2013)           VERDURAS DE ESTACIÓN (FEB-DIC 2013)           FRUTAS FRESCAS (FEB-DIC 2013)           QUESO LAMINADO (FEB-DIC 2013)           QUESO LAMINADO (FEB-DIC 2013)           PULPA DE CERDO (FEB-DIC 2013)           TIURTO CORTO DE POLLO (FEB-DIC 2013) | D Comprador<br>226801<br>226801<br>226801<br>226801<br>226801<br>226801<br>226801<br>226801 | Comprador<br>Oscar Bernardo Meza<br>Navarrete<br>Oscar Bernardo Meza<br>Navarrete<br>Oscar Bernardo Meza<br>Navarrete<br>Oscar Bernardo Meza<br>Navarrete<br>Oscar Bernardo Meza<br>Navarrete<br>Oscar Bernardo Meza<br>Navarrete | ID Organización           520556           520556           520556           520556           520556           520556           520556           520556           520556           520556           520556 | Organización<br>CAF - Jefatura de Adquisiciones<br>Ejército<br>CAF - Jefatura de Adquisiciones<br>Ejército<br>CAF - Jefatura de Adquisiciones<br>Ejército<br>CAF - Jefatura de Adquisiciones<br>Ejército<br>CAF - Jefatura de Adquisiciones<br>Ejército<br>CAF - Jefatura de Adquisiciones<br>Ejército | Estado<br>Estado<br>cerrada<br>cerrada<br>cerrada<br>cerrada<br>cerrada<br>cerrada<br>cerrada<br>cerrada<br>cerrada<br>cerrada<br>cerrada<br>cerrada<br>cerrada |                                                                                                    |

Para visualizar las ofertas y adjuntos subidos a las Gran Compra por el proveedor, el usuario debe presionar sobre el número de gran compra, abriéndose una nueva ventana con la ficha

de información de la gran compra. Posteriormente se debe presionar sobre el icono i el cual mostrará los proveedores invitados junto con la respuesta de invitación. En caso de que la respuesta de proveedor haya sido positiva de participar en Gran Compra se encontrará disponible botón para visualizar adjuntos y productos ofertas, en caso contrario se indicará con el texto "No Participó".

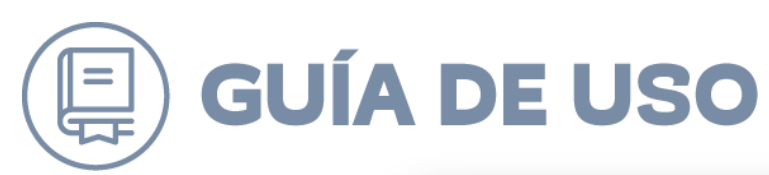

| GI<br>MC   | ran compra Número:<br>DRTADELA (FEB-DIC 2013)                                    | 9928                               |                                                        | 111                                                                                             |                                                           |                                                                         |
|------------|----------------------------------------------------------------------------------|------------------------------------|--------------------------------------------------------|-------------------------------------------------------------------------------------------------|-----------------------------------------------------------|-------------------------------------------------------------------------|
| Es         | tado: Cerrada                                                                    |                                    |                                                        | Proveedo                                                                                        | nes GC en l                                               | PDF Ver<br>adjuntos                                                     |
| Co         | omprador:                                                                        |                                    |                                                        |                                                                                                 |                                                           | ,                                                                       |
| Jn         | idad de compra: CAF – Jef                                                        | atura de Adquisic                  | iones del Ejército                                     |                                                                                                 |                                                           |                                                                         |
| e          | cha inicio del proceso: 17-                                                      | -12-2012                           |                                                        |                                                                                                 |                                                           |                                                                         |
| e          | cna fin dei proceso: 28-12                                                       | -2012                              |                                                        |                                                                                                 |                                                           |                                                                         |
| -          |                                                                                  |                                    |                                                        |                                                                                                 |                                                           |                                                                         |
|            | Convenio Marco: ALIMENT                                                          | OS PERECIBLES Y                    | NO PERECIBLES                                          |                                                                                                 |                                                           |                                                                         |
|            | ID de licitación de conven                                                       | io marco: 2239-2                   | 0-lp09                                                 |                                                                                                 |                                                           |                                                                         |
|            | ID de orden de compra:                                                           |                                    |                                                        |                                                                                                 |                                                           |                                                                         |
|            |                                                                                  |                                    |                                                        |                                                                                                 |                                                           |                                                                         |
| _          |                                                                                  |                                    |                                                        |                                                                                                 |                                                           |                                                                         |
| _          |                                                                                  |                                    |                                                        |                                                                                                 |                                                           |                                                                         |
|            |                                                                                  |                                    |                                                        |                                                                                                 |                                                           |                                                                         |
|            |                                                                                  |                                    |                                                        |                                                                                                 |                                                           |                                                                         |
| Pr         | oductos o servicios                                                              |                                    |                                                        |                                                                                                 |                                                           |                                                                         |
| Pr         | oductos o servicios                                                              |                                    |                                                        |                                                                                                 |                                                           |                                                                         |
| Pr<br>L    | oductos o servicios                                                              | R CERDO MORTA                      | DELA FINA PIEZA                                        | 3 k APROXIMAD                                                                                   | 10                                                        |                                                                         |
| Pr<br>L    | oductos o servicios<br>CECINA COCIDA SUPEI<br>Tipo de producto                   | R CERDO MORTA<br>ID prod           | DELA FINA PIEZA<br>ucto Formato                        | 3 k APROXIMAD<br>Precio ref.                                                                    | 0<br>Cantidad                                             | Total                                                                   |
| <b>7r</b>  | oductos o servicios<br>CECINA COCIDA SUPEI<br>Tipo de producto                   | R CERDO MORTA<br>ID prod           | DELA FINA PIEZA<br>ucto Formato                        | 3 k APROXIMAD<br>Precio ref.                                                                    | 10<br>Cantidad                                            | Total                                                                   |
|            | CECINA COCIDA SUPER<br>Tipo de producto<br>CECINA COCIDA                         | R CERDO MORTA<br>ID prod<br>677444 | DELA FINA PIEZA<br>ucto Formato<br>ID: 1               | 3 k APROXIMAD<br>Precio ref.<br>\$3.450                                                         | 00<br>Cantidad<br>11083                                   | <b>Total</b><br>\$38.236.350                                            |
| <b>7</b>   | Oductos o servicios<br>CECINA COCIDA SUPEI<br>Tipo de producto<br>CECINA COCIDA  | R CERDO MORTA<br>ID prod<br>677444 | DELA FINA PIEZA<br>ucto Formato<br>ID: 1               | 3 k APROXIMAD<br>Precio ref.<br>\$3.450<br>Subtot                                               | 0<br>Cantidad<br>11083<br>al: \$                          | <b>Total</b><br>\$38.236.350<br>38.236.350                              |
| <b>7</b>   | COLLICOS O SERVICIOS<br>CECINA COCIDA SUPEI<br>Tipo de producto<br>CECINA COCIDA | R CERDO MORTA<br>ID prod<br>677444 | DELA FINA PIEZA<br>ucto Formato<br>ID: 1               | 3 k APROXIMAD<br>Precio ref.<br>\$3.450<br>Subtot<br>LV.A (%                                    | 00<br>Cantidad<br>11083<br>al: \$                         | Total<br>\$38.236.350<br>38.236.350<br>57.264.907                       |
| <b>)</b> r | CODUCTOS O SERVICIOS<br>CECINA COCIDA SUPER<br>Tipo de producto<br>CECINA COCIDA | R CERDO MORTA<br>ID prod<br>677444 | DELA FINA PIEZA<br>ucto Formato<br>ID: 1               | 3 k APROXIMAD<br>Precio ref.<br>\$3.450<br>Subtot<br>I.V.A (%<br>uestos específico              | 00<br>Cantidad<br>11083<br>al: \$<br>al: \$<br>0):<br>55: | <b>Total</b><br>\$38.236.350<br>38.236.350<br>\$7.264.907<br>\$0        |
| <b>Pr</b>  | Oductos o servicios<br>CECINA COCIDA SUPEI<br>Tipo de producto<br>CECINA COCIDA  | R CERDO MORTA<br>ID prod<br>677444 | DELA FINA PIEZA<br>Jucto Formato<br>ID: 1<br>Total imp | 3 k APROXIMAD<br>Precio ref.<br>\$3.450<br>Subtot<br>IV.A (%<br>uestos específico<br>TOTAL FINA | 00<br>Cantidad<br>11083<br>al: \$<br>)):<br>:5:<br>L: \$  | <b>Total</b><br>\$38.236.350<br>\$7.264.907<br>\$0<br><b>45.501.257</b> |

| Gran c<br>MORTADE<br>Estado: ( | ompra Número: 9928<br>LA (FEB-DIC 2013)<br>Cerrada |                            |        | Proveedore            | es GC en PDF adj | Ver<br>juntos | 0   |
|--------------------------------|----------------------------------------------------|----------------------------|--------|-----------------------|------------------|---------------|-----|
| Proveedor                      | es:                                                |                            |        |                       |                  | 2             | i T |
| ID Proveedor                   | Proveedor                                          | R.U.T.                     | Re     | spuesta               | Oferta provee    | dor           |     |
| 153095                         | AGROSUPER COMERCIAL<br>LTDA.                       | 79.98 <mark>4.2</mark> 40- | 8 Pe   | ndiente respuesta     | No partic        | cipó          |     |
| 153099                         | CECINAS WINTER S.A.                                | 92.744.000-                | 8 Pe   | ndiente respuesta     | No partic        | cipó          |     |
| 153807                         | CONSORCIO INDUSTRIAL<br>DE ALIMENTOS S.A.          | 80.186.300-                | O Ac   | eptada                | Q                |               | 1   |
| 153812                         | MARCELO ERNESTO<br>MANSILLA MENDOZA                | 8.580.811-7                | Pe     | ndiente respuesta     | No partic        | cipó          |     |
| 153818                         | Distribución y Logística<br>S.A.                   | 99.529.250-                | 5 Pe   | ndiente respuesta     | No partic        | cipó          |     |
| 153825                         | Erica Angela Altamirano<br>Ortega                  | 7.713.898-6                | Pe     | ndiente respuesta     | No partic        | sipó .        |     |
| CECI                           | NA COCIDA                                          | 677444 I                   | D: 1   | \$3.450               | 11083 \$38.23    | 36.350        |     |
|                                |                                                    |                            |        | Subtota               | I: \$38.236.3    |               |     |
|                                |                                                    |                            |        | I.V.A (%)             |                  |               |     |
|                                |                                                    |                            | Total  | impuestos específicos | 5:               |               |     |
|                                |                                                    |                            | . brui | TOTAL FINAL           | L: \$45.501.7    | 257           |     |
|                                |                                                    |                            |        |                       |                  | 102           |     |

La oferta de productos y adjuntos de proveedor se visualizan como se muestra en la siguiente imagen. Para volver al listado de grandes compras deben cerrarse las ventanas generadas.

| Oferta Ingresa | da para la Gran Con                                       | npra:                                 |                                           |                              |       |
|----------------|-----------------------------------------------------------|---------------------------------------|-------------------------------------------|------------------------------|-------|
| ID Producto    | Producto                                                  | Precio actual en Tienda<br>(Unitario) | Precio ofertado Gran<br>Compra (Unitario) | Respuesta Provee             | dor   |
| 660459         | CECINA COCIDA SAN JORGE<br>MORTADELA LISA 3,2 K<br>UNIDAD | \$4.320                               | \$2.880                                   | Valor por kilo<br>neto \$900 | A<br> |

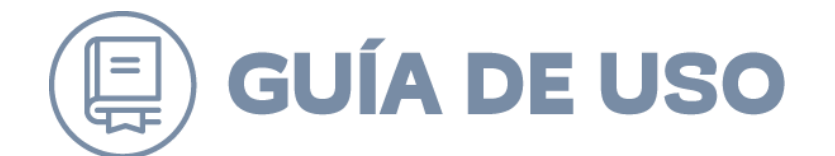

### **DEJAR SIN EFECTO LA GRAN COMPRA**

El cambio a este estado de los procesos de Grandes Compras sólo es posible cuando una esta se encuentre en estado "Invitando" o "Cerrada". Este cambio se debe realizar con el botón para este efecto que se ubica bajo la columna "Acciones", tal como se visualiza en la siguiente imagen:

| Organización   | Estado    | Acciones |
|----------------|-----------|----------|
| MpOperacionesC | Invitando | 🔊 😒      |
| MpOperacionesC | Invitando | D 🗹      |
| MpOperacionesC | Invitando | D 😒      |
|                |           |          |

Para realizar esta acción el usuario deberá hacer click en el botón desplegándose la ventana emergente que se muestra en que deberá ingresar de forma obligatoria el motivo y un acto administrativo fundado que acredite esta justificación.

|                                               |               |                 |         |        | ~ |
|-----------------------------------------------|---------------|-----------------|---------|--------|---|
|                                               |               |                 |         |        |   |
|                                               |               |                 |         |        |   |
|                                               |               |                 |         |        |   |
|                                               |               |                 |         |        |   |
|                                               |               |                 |         |        |   |
|                                               |               |                 |         |        |   |
|                                               |               |                 |         |        | - |
| 500 caracteres restantes.                     |               |                 |         |        |   |
| Adjuntar acto administra<br>proceso de compra | ativo fundado | que deje sin ef | ecto el |        |   |
| Tamaño máximo: 20 mb.                         |               |                 |         |        |   |
|                                               | Examinar      | $\mathbf{O}$    |         |        |   |
|                                               |               |                 |         |        |   |
|                                               |               |                 |         | Envior |   |
|                                               |               |                 |         | Enviar |   |

Para el caso de las Grandes Compras dejadas sin efecto y cuyo estado anterior fuese "Con Oferta Seleccionada" solo es posible la revisión de los adjuntos y las ofertas de los proveedores.

### **GUÍA DE USO** SELECCIÓN DE OFERTA EN GRANDES COMPRAS

Para realizar la selección de la oferta y generar la orden de compra asociada se debe buscar la Gran Compra requerida, en caso de no tener a mano el número de ella se puede realizar la búsqueda a partir de la Grandes Compras en estado "Cerrada". Para realizar la selección se debe presionar el botón "Buscar".

La selección de la oferta más conveniente se realiza seleccionando el

o los productos en el casillero indicados en el casillero de puntaje de acuerdo a la evaluación realizada a partir de los antecedentes y precio indicados por proveedor. Posteriormente se debe presionar el botón Actualizar.

| Bus                  | car Solicit                        | ud de Grandes Compra                 | s                      |              |           |                 |              |         | << Volver |
|----------------------|------------------------------------|--------------------------------------|------------------------|--------------|-----------|-----------------|--------------|---------|-----------|
| Nombre               |                                    |                                      | Estado                 | errada v     |           |                 |              |         |           |
| ID<br>Fecha<br>Fecha | Creación Desde<br>Invitación Desde | 21/06/2025                           | Hasta: 21<br>Hasta: 21 | 1/07/2025    |           |                 |              |         |           |
| Crear nue            | ava solicitud de Grande            | s Compras                            |                        |              |           |                 |              |         |           |
| Grande               | es Compras Enco                    | ntradas (8)                          |                        |              |           |                 |              |         |           |
| ID                   | Fecha Creación                     | Periodo Invitación                   | Nombre                 | ID Comprador | Comprador | ID Organización | Organización | Estado  | Acciones  |
| 73955                | 13/11/2024                         | Desde: 13/11/2024, Hasta: 27/11/2024 |                        | 2176457      |           | 500977          |              | Cerrada | ዲ 尾 🗷     |
| <u>27861</u>         | 03/05/2016                         | Desde: 03/05/2016, Hasta: 17/05/2016 |                        | 1342710      |           | 500977          |              | Cerrada | 🕹 💆 🖉 🔣   |
| 27473                | 07/04/2016                         | Desde: 07/04/2016, Hasta: 21/04/2016 |                        | 1342710      |           | 500977          |              | Cerrada | 📥 💆 🖉     |
| <u>12163</u>         | 27/06/2013                         | Desde: 27/06/2013, Hasta: 27/06/2013 |                        | 1174104      |           | 500977          |              | Cerrada | 🕹 🕺 🗷     |
|                      |                                    |                                      |                        |              |           |                 |              |         |           |

Luego de presionar el botón, el sistema desplegará un mensaje donde se indican los documentos que deben adjuntarse a la Gran Compra. Para continuar con la selección de la o las ofertas se debe presionar sobre la pestaña "Sel. Prod." La selección de más de una oferta se realiza en caso de que se hayan solicitado más de un tipo de producto.

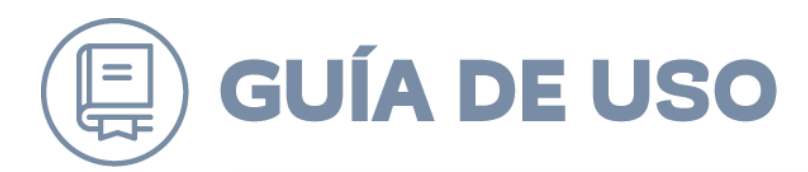

| Sel. Prod.       | J                                                                       |                                                                                                    |                                                                          |                                                                                                    |                           |                                                                                                    |                                                                                      |                                                                                                    |                                                                                                    |                                                                                                    |                                                                                                    |
|------------------|-------------------------------------------------------------------------|----------------------------------------------------------------------------------------------------|--------------------------------------------------------------------------|----------------------------------------------------------------------------------------------------|---------------------------|----------------------------------------------------------------------------------------------------|--------------------------------------------------------------------------------------|----------------------------------------------------------------------------------------------------|----------------------------------------------------------------------------------------------------|----------------------------------------------------------------------------------------------------|----------------------------------------------------------------------------------------------------|
| roveedo          | r                                                                       |                                                                                                    |                                                                          |                                                                                                    |                           |                                                                                                    |                                                                                      |                                                                                                    |                                                                                                    |                                                                                                    |                                                                                                    |
| l, 🔲 Product     | to Alternativo, 👿 Ca                                                    | tegoría: <<                                                                                                    | TODOS >>, 📝 Tipo                                                         | Producto:                                                                                                    | << TODOS >                | », 🔽 Proc                                                                                                    | lucto: << TODC                                                                       | OS >> V Formato: << TODOS >                                                                                                    | . 🤊                                                                                                    |                                                                                                    |                                                                                                    |
|                  |                                                                         |                                                                                                    |                                                                          |                                                                                                    | _                         |                                                                                                    |                                                                                      |                                                                                                    |                                                                                                    |                                                                                                    |                                                                                                    |
|                  |                                                                         |                                                                                                    |                                                                          |                                                                                                    | Buse                      | ar                                                                                                    |                                                                                      |                                                                                                    |                                                                                                    |                                                                                                    |                                                                                                    |
| resultados p     | or página.                                                              |                                                                                                    | Resultados                                                               | Encontrad                                                                                                    | os: 2                     |                                                                                                    |                                                                                      |                                                                                                    | Página: 1                                                                                                    | •                                                                                                    |                                                                                                    |
| Tipo<br>Producto | Producto                                                                | Formato                                                                                                    | Proveedor                                                                | Tipo<br>Oferta                                                                                                    | Precio<br>Unitario        | Cantidad                                                                                                    | Precio<br>Final                                                                      | Respuesta Proveedor                                                                                                    | Puntaje                                                                                                    | Seleccionar<br>Proveedor                                                                                                    |                                                                                                    |
| BALDE<br>ID:409  | BALDE VIRUTEX<br>CON ESCURRIDOR<br>PLASTICO 14 LT.<br>ID:210348         | ID:1                                                                                                    | SURTI VENTAS<br>LTDA.<br>ID:153616<br>But:76.462.500-5                   | Original                                                                                                    | \$2.500<br>(-18%)         | 12000                                                                                                    | \$30.000.000                                                                         | Oferta balde                                                                                                    | 100                                                                                                    |                                                                                                    |                                                                                                    |
| BALDE<br>ID:409  | BALDE VIRUTEX<br>CON ESCURRIDOR<br>PLASTICO 14 LT.                      | ID:1                                                                                                    | PROVEEDORES<br>INTEGRALES PRISA<br>S.A.<br>ID:49120                      | Original                                                                                                    | \$3.000<br>(-8%)          | 12000                                                                                                    | \$36.000.000                                                                         | Precio Balde                                                                                                    | 80                                                                                                    |                                                                                                    |                                                                                                    |
|                  | ID:210348                                                               |                                                                                                    | Rut:96.556.940-5                                                         |                                                                                                    |                           |                                                                                                    |                                                                                      |                                                                                                    |                                                                                                    |                                                                                                    |                                                                                                    |
|                  | e E                                                                     | stimado                                                                                                    | a) usuario(a), rec                                                       | uerde ad                                                                                                    | ijun tar lo               | s siguient                                                                                                    | es documen                                                                           | tos a la                                                                                                    |                                                                                                    |                                                                                                    | ACTUALIZAR                                                                                                    |
|                  | roveedo<br>resultados p<br>Tipo<br>Producto<br>BALDE<br>ID:409<br>BALDE | Sel. Prod.  roveedor  resultados por página.  Tipo Producto Producto BALDE D:409 BALDE D:409 BALDE D:4 | Sel. Prod.       roveedor       , ■ Producto Atternativo, ▼ Categoría: < | Sel. Prod.       roveedor              Producto Atternativo,           Categoria: << TODOS >>,            Tipo          Producto Atternativo,           Categoria: << TODOS >>,           Tipo          Producto Atternativo,           Categoria: << TODOS >>,            Tipo          Producto Proveedor          BALDE VIRUTEX         BALDE VIRUTEX         BALDE VIRUTEX         CON ESCURRIDOR         ID:409         PLASTICO 14 LT.         ID:1         D:1         D:449         BALDE VIRUTEX         CON ESCURRIDOR         ID:210348         PROVEEDORES         ID:49:220         S.A.         ID:49:230         Estimado(a) usuario(a), rec         Scationado(a) usuario(a), rec         Scationado(a) usuario(a), rec         Scationado(a) usuario(a)         Resultado         Scationado(a)         Scationado(a) | Set. Produ       roveedor | Set. Prod.         roveedor         Image: Set. Producto Atternativo, Image: Categoría: << TODOS >>, Image: Tipo Producto: << TODOS >>         Producto Atternativo, Image: Categoría: << TODOS >>, Image: Tipo Producto: << TODOS >>         resultados por página.       Resultados Encontrados: 2         Tipo Producto Producto Proveedor Orerta Unitario Districto: 4000 presidente de la contrados: 1       Precio Unitario Proveedor Orerta Unitario Districto: 4000 presidente de la contrados: 2         BALDE VIRUTEX DISTRICT: DEL TODA. ID: 153616 Original S2.500 (-18%)       Districto: 41 LT. ID: 1       Districto: 42.500-5         BALDE VIRUTEX CON ESCURRIDOR ID: 10: 10: 10: 10: 10: 10: 10: 10: 10: 10 | Set. Prod.         roveedor         Important Set Set Set Set Set Set Set Set Set Se | Set_Productor         roveedor         Importance of the set of the set of the | Set. Producto       Forducto Atternativo, I Categoría: «< TODOS >>, I Tipo Producto: «< TODOS >>, I Producto: «< TODOS >> I Formato: «< TODOS >>         Buscar         resutados por página.       Resutados Encontrados: 2         Tipo Producto       Producto       Formato: «< TODOS >>       I Formato: «< TODOS >>         BALDE VIRUTEX       SURTI VENTAS       Original       \$2,500       Oferta balde         BALDE VIRUTEX       BALDE VIRUTEX       DROVEDORES       INTEGRALES PRISA Original       \$33,000       Oferta balde         BALDE       CON ESCURRIDOR       L       LTDA.       Original       \$3,000       12000       \$30,000,000       Oferta balde       •         BALDE       CON ESCURRIDOR       L       D11       A.A.       Dr349120       \$33,000       (8%)       12000       \$36,000,000       Precio Balde       •          Estimado(a) usuario(a), recuerde adjuntar los siguientes documentos a la       •       •       •       • | Set_Productor         roveedor         Importance of the set of the set of the | set_Producto Atternativo, @ Categoría: << TODOS >>, @ Tipo Producto: << TODOS >>, @ Producto: << TODOS >>, @ Formato: << TODOS >>, @ Estimado(a) usuario(a), recuerde adjuntar los siguientes documentos a la |

Las acciones realizadas en el paso anterior, solo corresponden a un filtro para seleccionar la oferta más conveniente. La acción que define la selección se realiza en la imagen que se muestra a continuación. Para realiza la acción antes mencionada debe presionar primero el casillero ☑ y luego presionar el botón "Seleccionar Ofertas".

Dentro de la misma ventana el botón 💐 permite descarga un archivo Excel con todas las ofertas recibidas y cuál de ellas fueron seleccionadas.

|                                                   | Prod.           |                                                                 |            |                                                        |                |                    |             |                 |                     |                |
|---------------------------------------------------|-----------------|-----------------------------------------------------------------|------------|--------------------------------------------------------|----------------|--------------------|-------------|-----------------|---------------------|----------------|
|                                                   |                 |                                                                 |            |                                                        |                |                    |             |                 |                     |                |
| eleccionar Prod                                   | uctos del       | proveedor.                                                      |            |                                                        |                |                    | _           |                 | Ø                   |                |
| Producto Original, 🗹                              | Producto Alter  | nativo, 🗹 Categoría: << TODO                                    | DS >>, 👿 ' | Tipo Producto: << TO                                   | DDOS »»,       | Producto: << TODOS | >> 🗹 Format | o: << TODOS >>  |                     |                |
|                                                   |                 |                                                                 |            |                                                        | Buscar         |                    |             |                 |                     |                |
|                                                   |                 |                                                                 |            |                                                        |                | -                  |             |                 |                     |                |
| Mostrar 50 • resu                                 | itados por pág  | ina.                                                            |            | Resultados Encor                                       | ntrados: 1     |                    |             |                 | Página:             | 1 •            |
| eleccionar otro pr                                | oveedor         |                                                                 |            |                                                        |                |                    |             |                 |                     |                |
|                                                   |                 |                                                                 |            |                                                        |                |                    |             |                 | Actualiza           | r Precio Final |
|                                                   | 1000            | Producto                                                        | Formato    | Proveedor                                              | Tipo<br>Oferta | Precio Unitario    | Cantidad    | Precio<br>Final | Respuesta Proveedor | Seleccionar    |
| Categoría                                         | Producto        |                                                                 |            |                                                        |                |                    |             |                 |                     |                |
| Categoría<br>(278)DISPENSADORES Y                 | Producto        | BALDE VIRUTEX CON<br>ESCURRIDOR PLASTICO 14                     |            | SURTI VENTAS                                           |                | \$ 2.500           |             |                 | Oferta balde        | · _            |
| Categoría<br>(278)DISPENSADORES Y<br>CONTENEDORES | BALDE<br>ID:409 | BALDE VIRUTEX CON<br>ESCURRIDOR PLASTICO 14<br>LT.<br>ID:210348 | ID:1       | SURTI VENTAS<br>LTDA.<br>ID:153616<br>Rut:76.462.500-5 | Original       | S 2.500<br>(-18%)  | 12000       | \$30.000.000    | Oferta balde        |                |
| Categoría<br>(278)DISPENSADORES Y<br>CONTENEDORES | BALDE<br>ID:409 | BALDE VIRUTEX CON<br>ESCURRIDOR PLASTICO 14<br>LT.<br>ID:210348 | ID:1       | SURTI VENTAS<br>LTDA.<br>ID:153616<br>Rut:76.462.500-5 | Original       | \$ 2.500<br>(-18%) | 12000       | \$30.000.000    | Oferta balde        |                |

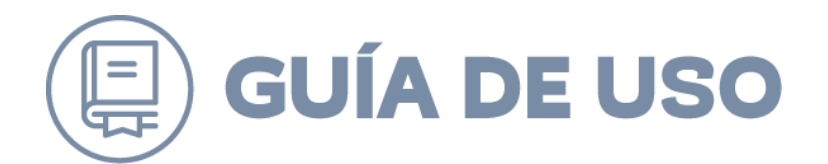

Luego de presionar el botón indicado en pantalla se mostrará un nuevo botón con el cual se dará inicio a la creación de la orden de compra.

| el. Prov. Sel.                                                                        | Prod.                                            |                                                                             |          |                                                                     |                            |                                      |                   |                                 |                                                   |                             |
|---------------------------------------------------------------------------------------|--------------------------------------------------|-----------------------------------------------------------------------------|----------|---------------------------------------------------------------------|----------------------------|--------------------------------------|-------------------|---------------------------------|---------------------------------------------------|-----------------------------|
| leccionar Proc                                                                        | luctos del                                       | proveedor.                                                                  |          |                                                                     |                            |                                      |                   |                                 |                                                   |                             |
| 🛿 Producto Original, 👿                                                                | Producto Alter                                   | nativo, 🗵 Categoría: << TODO                                                | )S >>, 🔽 | Tipo Producto: << TO                                                | DDOS »», [                 | Producto: << TODOS >                 | > 🔽 Formate       | : << TODOS >>                   | . 🤣                                               |                             |
|                                                                                       |                                                  |                                                                             |          | _                                                                   | _                          |                                      |                   |                                 |                                                   |                             |
|                                                                                       |                                                  |                                                                             |          |                                                                     | Buscar                     |                                      |                   |                                 |                                                   |                             |
|                                                                                       |                                                  |                                                                             |          |                                                                     |                            |                                      |                   |                                 | Désigne                                           |                             |
| ostrar 50 🔹 res                                                                       | ultados por pági                                 | na.                                                                         |          | Resultados Encor                                                    | ntrados: 1                 |                                      |                   |                                 | Pagilla.                                          | •                           |
| tostrar 50 v res                                                                      | ultados por pági<br>roveedor                     | na.                                                                         |          | Resultados Encor                                                    | ntrados: 1                 |                                      |                   |                                 | Actualiza                                         | Precio Final                |
| ostrar 50 v res<br>eleccionar otro pr<br>stegoría                                     | ultados por pági<br>roveedor<br>Tipo<br>Producto | Producto                                                                    | Formato  | Resultados Encor                                                    | Tipo<br>Oferta             | Precio Unitario                      | Cantidad          | Precio<br>Final                 | Actualizar<br>Respuesta Proveedor                 | Precio Final<br>Seleccionar |
| Accionar otro pr<br>Accoinar otro pr<br>Ategoría<br>78)DISPENSADORES Y<br>DYTENEDORES | Tipo<br>Producto<br>BALDE<br>ID:409              | Producto<br>BALDE VIRUTEX CON<br>ESCURRIDOR PLASTICO 14<br>LT.<br>10:210348 | Formato  | Proveedor<br>SURTI VENTAS<br>LTDA.<br>ID:153616<br>Rut:76.462,500-5 | Tipo<br>Oferta<br>Original | Precio Unitario<br>5 2.500<br>(-18%) | Cantidad<br>12000 | Precio<br>Final<br>\$30.000.000 | Actualizar<br>Respuesta Proveedor<br>Oferta balde | Precio Final<br>Seleccionar |
| rar 50 v res<br>cccionar otro pr<br>goría<br>DISPENSADORES Y                          | Tipo<br>Producto<br>BALDE                        | na.<br>Producto<br>BALDE VIRUTEX CON<br>ESCURRIDOR PLASTICO 14              | Formato  | Proveedor<br>SURTI VENTAS<br>LTDA.                                  | Tipo<br>Oferta             | Precio Unitario<br>S 2.500           | Cantidad          | Precio<br>Final                 | Actualizar<br>Respuesta Proveedor                 | Precio Fin                  |

El inicio del proceso de generación de orden de compra considera mostrar las o las ofertas seleccionadas con las cuales se generaran las órdenes de compras agrupándolas por proveedor. Dentro de este paso existe la posibilidad de descargar un cuadro comparativo de todas las ofertas presentadas en formato pdf al clickear el texto **Ver Archivo**, el cual también podrá ser adjuntado a la orden compra seleccionando el casillero interto del texto

### ¿Adjuntar Archivo a la Orden de Compra?

Para comenzar el proceso de generación de orden de compra se debe presionar sobre

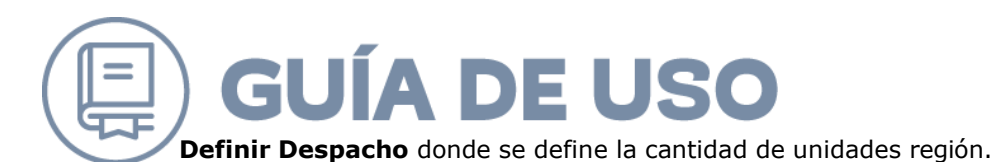

| - an prevention of the second WPC MCL Lateral                                                                                                    |                   |                            | lo llamemos?                  |                          | Innovación - Acceso - S                                                                   |
|----------------------------------------------------------------------------------------------------|-------------------|----------------------------|-------------------------------|--------------------------|-------------------------------------------------------------------------------------------|
| Unidad:   <u>Cambiar de Unidad   Cerrar Sesión</u>                                                                                                    | nora Gertión Ord  | lan da Comora              |                               | Datos                    | Oficiales: Jueves 6 de Junio, 1                                                           |
| Construction     Construction     C |                   | ner de conign a            |                               |                          | Regiones de Despacho<br>XVIIIIII V V VI VII VII X XV X X XI<br>Cambiar Regiones           |
| denes de Compra                                                                                                    |                   |                            |                               |                          | << Volver                                                                                 |
| pe especificar las condiciones de despacho para la Orden de Compra. Luego                                                                                                    | presione el botón | "Generar Orden de Compra". |                               |                          |                                                                                           |
| iductos agrupados por Proveedor                                                                                                    |                   |                            |                               |                          |                                                                                           |
|                                                                                                    |                   |                            |                               |                          |                                                                                           |
| URTI VENTAS LTDA. / RUT:76.462.500-5                                                                                                    |                   |                            |                               |                          |                                                                                           |
| SURTI VENTAS LTDA. / RUT:76.462.500-5<br>Producto                                                                                                    | Formato           | Precio Unitario            | Cantidad Solicitada           | SubTotal                 | Total Final                                                                               |
| SURTI VENTAS LTDA. / RUT:76.462.500-5<br>Producto<br>BALDE VIRUTEX CON ESCURRIDOR PLASTICO 14 LT.<br>ID:210148                                                                                                    | Formato           | Precio Unitario<br>S2.500  | Cantidad Solicitada<br>12.000 | SubTotal<br>\$30.000.000 | Total Final<br>\$30.000.000                                                               |
| SURTI VENTAS LTDA. / RUTE76.462.500-5<br>Producto<br>BALDE VIRUTEX CON ESCURRIDOR PLASTICO 14 LT.<br>ID:210348                                                                                                    | Formato<br>ID:1   | Precio Unitario<br>S2.500  | Cantidad Solicitada<br>12.000 | SubTotal<br>\$30,000,000 | Total Final<br>S30.000.000                                                                |
| SURTI VENTAS LTDA. / RUTE76.462.500-5<br>Producto<br>BALDE VIRUTEX CON ESCURRIDOR PLASTICO 14 LT.<br>ID:210348                                                                                                    | Formato<br>ID:1   | Precio Unitario<br>S2.500  | Cantidad Solicitada<br>12.000 | SubTotal<br>\$30.000.000 | Total Final<br>S30.000<br>Definir Despacho                                                |
| SURTI VENTAS LTDA. / RUT576.462.500-5<br>Producto<br>BALDE VIRUTEX CON ESCURRIDOR PLASTICO 14 LT.<br>ID:210348                                                                                                    | Formato<br>ID:1   | Precio Unitario<br>52.500  | Cantidad Solicitada<br>12.000 | SubTotal<br>530.000.000  | Total Final<br>530.000.000<br>Definir Despacho                                            |
| SURTI VENTAS LTDA. / RUT576.462.500-5<br>Producto<br>BALDE VIRUTEX CON ESCURRIDOR PLASTICO 14 LT.<br>ID:210348                                                                                                    | Formato<br>ID:1   | Precio Unitario<br>52.500  | Cantidad Solicitada<br>12.000 | SubTotal<br>\$30.000.000 | Total Final<br>S30.000.000<br>Definir Despacho                                            |
| SURTI VENTAS LTDA. / RUT576.462.500-5<br>Producto<br>BALDE VIRUTEX CON ESCURRIDOR PLASTICO 14 LT.<br>ID:210348                                                                                                    | Formato<br>ID:1   | Precio Unitario<br>52.500  | Cantidad Solicitada<br>12.000 | SubTotal<br>530.000.000  | Total Final<br>S30.000.000<br>Definir Despacho<br>Ver Archivo<br>ro a la Orden de Compra? |
| SURTI VENTAS LTDA. / RUT576.462.500-5<br>Producto<br>BALDE VIRUTEX CON ESCURRIDOR PLASTICO 14 LT.<br>ID:210348                                                                                                    | Formato<br>ID:1   | Precio Unitario<br>\$2.500 | Cantidad Solicitada<br>12.000 | SubTotal<br>\$30.000.000 | Total Final<br>S30.000.000<br>Definir Despacho<br>Ver Archivo<br>ro a la Orden de Compra? |

La definición despacho de productos por región debe considerar la totalidad de los productos solicitados en la Gran Compra. Cuando esto ya se realice se debe presionar el botón "Actualizar" y posteriormente el botón "Guardar".

| ChileCompi          | DPublico.cl 2.2.15                                                         | Mesa de ayuda 🖀 600 7000 600 🔛 02 27318104 |                                |
|---------------------|----------------------------------------------------------------------------|--------------------------------------------|--------------------------------|
| o: spintom   Unidad | l: División de Compras Públicas   <u>Cambiar de Unidad   Cerrar Sesión</u> | to trainemose                              | Datos Oficiales: Jueves 6 de J |
| critorio Licitacion | es Administración Contratos Catálogos Electrónicos Orden de Compra         | Gestión Orden de Compra                    |                                |
| 0                   | IV Región de Coquímbo                                                      | s 0                                        |                                |
| 0                   | V Región de Valparaiso                                                     | S 0                                        |                                |
| 0                   | VI Región del Libertador Bernardo OHiggins                                 | S O                                        |                                |
| 0                   | VII Región del Maule                                                       | \$ 0                                       |                                |
| 0                   | VIII Región del Bío Bío                                                    | S. 0                                       |                                |
| 0                   | IX Región de la Araucanía                                                  | S 0                                        |                                |
| 0                   | XIV Región de los Ríos                                                     | s 0                                        |                                |
| 0                   | X Región de los Lagos                                                      | s 0                                        |                                |
| 0                   | XI Región de Aysén del General Carlos Ibañez del Campo                     | s 0                                        |                                |
| 0                   | XII Región de Magallanes y la Antártica Chilena                            | s 0                                        |                                |
| 12000               | Región Metropolitana de Santiago                                           | s 0                                        |                                |
|                     |                                                                            |                                            |                                |
|                     |                                                                            |                                            |                                |
|                     | 2                                                                          | Subtotal \$30.000.000                      |                                |

Para finalizar el proceso, el sistema volverá a la página previa, donde aparecerá el botón que permite comenzar la generación de orden de compra a partir de este paso dado que el procedimiento es el mismo al de todas las órdenes de compra de la tienda Chilecompra Express.

En caso que no se complete la acción de generación de la orden de compra, la Gran Compra mantendrá su estado Cerrada hasta la generación de la orden de compra. Para completar el proceso inconcluso aquellas Grandes Compras tendrán disponible el botón inconcluso aquellas generación de la orden de compras

| 12          |                   |                                         |                                         |                 |                                  |                    |                                                 |         |          |
|-------------|-------------------|-----------------------------------------|-----------------------------------------|-----------------|----------------------------------|--------------------|-------------------------------------------------|---------|----------|
| ID          | Fecha<br>Creación | Periodo Invitación                      | Nombre                                  | ID<br>Comprador | Comprador                        | ID<br>Organización | Organización                                    | Estado  | Acciones |
| 9945        | 12/12/2012        | Desde: 17/12/2012, Hasta:<br>28/12/2012 | VERDURAS FRESCAS (FEB-DIC 2013)         | 226801          | Oscar Bernardo Meza<br>Navarrete | 520556             | CAF - Jefatura de Adquisiciones del<br>Ejército | Cerrada | کی 😼     |
| 9944        | 12/12/2012        | Desde: 17/12/2012, Hasta: 28/12/2012    | VERDURAS DE ESTACIÓN (FEB-DIC 2013)     | 226801          | Oscar Bernardo Meza<br>Navarrete | 520556             | CAF - Jefatura de Adquisiciones del<br>Ejército | Cerrada | <b>3</b> |
| <u>9941</u> | 12/12/2012        | Desde: 17/12/2012, Hasta: 28/12/2012    | FRUTAS FRESCAS (FEB-DIC 2013)           | 226801          | Oscar Bernardo Meza<br>Navarrete | 520556             | CAF - Jefatura de Adquisiciones del<br>Ejército | Cerrada | 50 😼     |
| <u>9940</u> | 12/12/2012        | Desde: 17/12/2012, Hasta: 28/12/2012    | YOGURT (FEB-DIC 2013)                   | 226801          | Oscar Bernardo Meza<br>Navarrete | 520556             | CAF - Jefatura de Adquisiciones del<br>Ejército | Cerrada | كي 😼     |
| <u>9939</u> | 12/12/2012        | Desde: 17/12/2012, Hasta: 28/12/2012    | QUESO LAMINADO (FEB-DIC 2013)           | 226801          | Oscar Bernardo Meza<br>Navarrete | 520556             | CAF - Jefatura de Adquisiciones del<br>Ejército | Cerrada | الجمي 😼  |
| <u>9938</u> | 12/12/2012        | Desde: 17/12/2012, Hasta: 28/12/2012    | PULPA DE CERDO (FEB-DIC 2013)           | 226801          | Oscar Bernardo Meza<br>Navarrete | 520556             | CAF - Jefatura de Adquisiciones del<br>Ejército | Cerrada | می 😼     |
| <u>9936</u> | 12/12/2012        | Desde: 17/12/2012, Hasta: 28/12/2012    | TRUTRO CORTO DE POLLO (FEB-DIC<br>2013) | 226801          | Oscar Bernardo Meza<br>Navarrete | 520556             | CAF - Jefatura de Adquisiciones del<br>Ejército | Cerrada | <b>5</b> |
| <u>9933</u> | 12/12/2012        | Desde: 17/12/2012, Hasta: 28/12/2012    | PAVO CONGELADO (FEB-DIC 2013)           | 226801          | Oscar Bernardo Meza<br>Navarrete | 520556             | CAF - Jefatura de Adquisiciones del<br>Ejército | Cerrada | <b>3</b> |
| <u>9930</u> | 12/12/2012        | Desde: 17/12/2012, Hasta: 28/12/2012    | PAPAS FRESCAS (FEB-DIC 2013)            | 226801          | Oscar Bernardo Meza<br>Navarrete | 520556             | CAF - Jefatura de Adquisiciones del<br>Ejército | Cerrada | 50 😼     |
| 9928        | 12/12/2012        | Desde: 17/12/2012, Hasta: 28/12/2012    | MORTADELA (FEB-DIC 2013)                | 226801          | Oscar Bernardo Meza<br>Navarrete | 520556             | CAF - Jefatura de Adquisiciones del<br>Ejército | Cerrada | De 🕑 📝   |

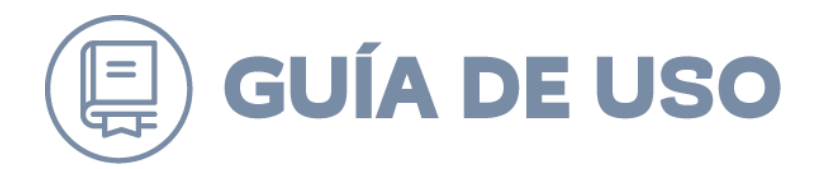

### **RESELECCIÓN DE OFERTA EN GRANDES COMPRAS**

Esta opción está disponible para seleccionar una nueva oferta, posterior a la generación de la orden de compra. Para realizar esta

| <u>.</u>                                                   | Unidad:                                                                                                    | Cambia                                                                                                    | r de Unidad   Cerrar Sesión                                            |                                                        |                                                                                                    |                                                 | llamemos?                                                                                                    | Datos Oficiales:                                                                                                   | Jueves 6 de Junio,                        |
|------------------------------------------------------------|----------------------------------------------------------------------------------------------------|----------------------------------------------------------------------------------------------------|------------------------------------------------------------------------|--------------------------------------------------------|----------------------------------------------------------------------------------------------------|-------------------------------------------------|----------------------------------------------------------------------------------------------------|----------------------------------------------------------------------------------------------------|-------------------------------------------|
| escritori<br>Ve<br>Prin                                    | o Licitaciones<br>ChileCo<br>locidad para el Meri<br>cipal Produc                                                                                                    | Administración Contratos Caták<br>mpina<br>cado Público<br>stos Servicios Salud                                                                                                    | ogos Electrónicos Orden de C<br>Siticipas<br>ISO 9001:2008             | Compra Gestión                                         | Orden de Compra                                                                                          |                                                 |                                                                                                    | Cambia                                                                                                    | IV V VI VII VII IX XIV X X<br>Ir Regiones |
| Busc                                                       | ar Solicit                                                                                                    | ud de Grandes Co                                                                                                    | mpras                                                                  |                                                        |                                                                                                    |                                                 |                                                                                                    |                                                                                                    | << Volver                                 |
| ID                                                         |                                                                                                    |                                                                                                    |                                                                        |                                                        |                                                                                                    |                                                 |                                                                                                    |                                                                                                    |                                           |
| Nombr                                                      | e                                                                                                    |                                                                                                    |                                                                        |                                                        |                                                                                                    |                                                 | Estado                                                                                                    | Con oferta selecció                                                                                                | onada 🔻                                   |
| 🕅 Fe                                                       | cha Creación                                                                                                    | Desde:                                                                                                    | 06/05/2013                                                             | Hasta: 06/0                                            | 6/2013                                                                                                   |                                                 |                                                                                                    |                                                                                                    |                                           |
| E Fe                                                       | cha Invitación                                                                                                    | Desde:                                                                                                    | 06/05/2013                                                             | Hasta: 06/0                                            | 6/2013                                                                                                   |                                                 |                                                                                                    |                                                                                                    |                                           |
|                                                            |                                                                                                    | В                                                                                                    | uscar                                                                  |                                                        |                                                                                                    |                                                 |                                                                                                    |                                                                                                    |                                           |
| <u>Crear r</u><br>Gran                                     | ueva solicitud de<br>des Compras                                                                                                    | Grandes Compras<br>Encontradas (4)                                                                                                    | uscar                                                                  |                                                        |                                                                                                    |                                                 |                                                                                                    |                                                                                                    |                                           |
| <u>Crear r</u><br>Gran                                     | ueva solicitud de<br>des Compras                                                                                                    | Grandes Compras<br>Encontradas (4)                                                                                                    | uscar                                                                  |                                                        |                                                                                                    |                                                 |                                                                                                    |                                                                                                    |                                           |
| Gran                                                       | des Compras                                                                                                    | Grandes Compras<br>Encontradas (4)<br>Periodo Invitación                                                                                                    | USCAT<br>Nombre<br>Administra Bades                                    | ID Comprador                                           | Comprador<br>Factor Data Huñez                                                                           | ID Organización                                 | Organización                                                                                                    | Estado                                                                                                    | Acciones                                  |
| Crear r<br>Gran<br>1<br>10<br>10377                        | entre entre | Grandes Compras<br>Encontradas (4)<br>Periodo Invitación<br>Desde: 06/05/2013, Hasta: 17/05/2                                                                                                    | Nombre<br>2013 Adquistción Baldes<br>2013 Comora libros                | ID Comprador<br>1195731<br>1195731                     | Comprador<br>Sandro Pinto Muñoz<br>Sandro Pinto Muñoz                                                    | ID Organización<br>3233<br>3233                 | Organización<br>División de Compras Públicas<br>División de Compras Públicas                                                                 | Estado<br>Con oferta seleccionada<br>Con oferta seleccionada                                                       | Acciones                                  |
| Crear r<br>Gran<br>1<br>10<br>10377<br>10375<br>10256      | Hueva solicitud de           des Compras           Fecha Creación           06/05/2013           05/06/2013           02/05/2013                                                                                                    | Grandes Compras<br>Encontradas (4)<br>Periodo Invitación<br>Desde: 06/05/2013, Hasta: 17/06/7<br>Desde: 05/06/2013, Hasta: 17/06/7<br>Desde: 02/05/2013, Hasta: 02/05/7                                       | Nombre<br>1013 Adquisición Baldes<br>1013 Compratibros<br>1013 prueba2 | ID Comprador<br>1195731<br>1195731<br>1195731          | Comprador<br>Sandro Pinto Muñoz<br>Sandro Pinto Muñoz<br>Sandro Pinto Muñoz                              | ID Organización<br>3233<br>3233<br>3233         | Organizactión<br>División de Compras Públicas<br>División de Compras Públicas                                                                | Estado<br>Con oferta seleccionada<br>Con oferta seleccionada                                                       | Acciones                                  |
| Crear r<br>Gran<br>1<br>10<br>10377<br>10375<br>10256<br>5 | Fecha Creación           06/05/2013           05/06/2013           05/06/2013           02/05/2013           06/12/2010                                                                                                    | Grandes Compras<br>Encontradas (4)<br>Periodo Invitación<br>Desde: 06/05/2013, Hasta: 17/05/7<br>Desde: 05/06/2013, Hasta: 17/06/7<br>Desde: 02/05/2013, Hasta: 102/05/7<br>Desde: 06/12/2010, Hasta: 16/12/7 | Nombre<br>1013 Adquisición Bides<br>1013 Compra libros<br>1013 prueba2 | D Comprador<br>1195731<br>1195731<br>1195731<br>608649 | Comprador<br>Sandro Pinto Muñoz<br>Sandro Pinto Muñoz<br>Sandro Pinto Muñoz<br>CAROLINA MARTINEZ RAMIREZ | ID Organización<br>3233<br>3233<br>2233<br>2233 | Organización<br>División de Compras Públicas<br>División de Compras Públicas<br>División de Compras Públicas<br>División de Compras Públicas | Estado<br>Con oferta seleccionada<br>Con oferta seleccionada<br>Con oferta seleccionada<br>Con oferta seleccionada | Acciones<br>Acciones<br>Acciones          |

acción en primer lugar se debe presionar sobre el botón  $rac{1}{2}$  que se encuentra en la columna acciones para aquellas grandes compras en estado "Con Oferta Seleccionada".

Las ofertas mostradas excluyen a la o las ofertas anteriormente., esto debido a que la opción de reselección podrá efectuarse n-1 veces, siendo n la cantidad total de proveedores que enviaron ofertas a la Gran Compra. Cuando no existan más proveedores disponibles para realizar esta acción, el sistema desplegará el siguiente mensaje cuando el usuario haga clic en el botón de acción.

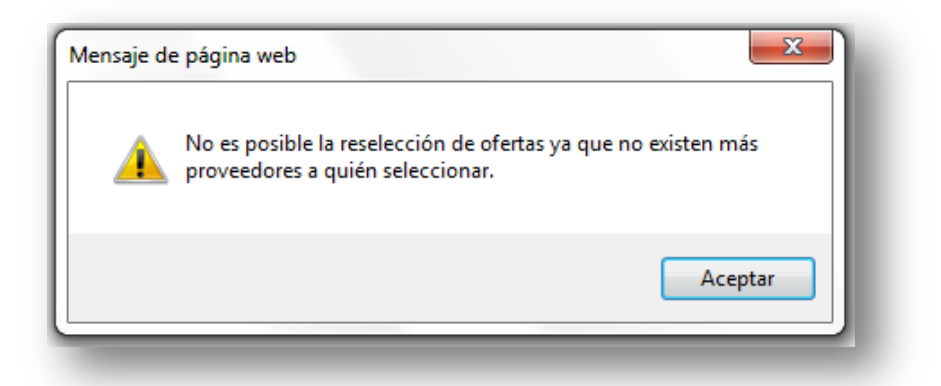

La selección de la nueva oferta se realiza, al igual que en la etapa de Página **37** de **42** 

## **GUÍA DE USO**

| Sel. Prov.       | Sel. Prod.       |                                 |              |                                      |                |                    |          |                 |                           |           |                          |           |
|------------------|------------------|---------------------------------|--------------|--------------------------------------|----------------|--------------------|----------|-----------------|---------------------------|-----------|--------------------------|-----------|
|                  |                  |                                 |              |                                      |                |                    |          |                 |                           |           |                          |           |
|                  | roveedo          | r                               |              | _                                    |                |                    | _        |                 |                           |           |                          |           |
| Producto Origina | l, 📃 Product     | o Aternativo, 🗵 Cat             | egoría: << T | ODOS >>, 🗹 Tipo Pi                   | roducto: «     | < TODOS >>,        | Produ    | cto: << TODOS   | >> 🗷 Formato: << TODOS >> |           |                          |           |
|                  |                  |                                 |              |                                      |                | Busca              | Ir i     |                 |                           |           |                          |           |
|                  | 1                | 1.                              |              |                                      |                |                    |          |                 |                           | -         |                          |           |
| Mostrar 50 •     | resultados p     | or pagina.                      |              | Resultados I                         | Encontrado     | os: 1              |          |                 |                           | Pagina: 1 | -                        |           |
| Categoría        | Tipo<br>Producto | Producto                        | Formato      | Proveedor                            | Tipo<br>Oferta | Precio<br>Unitario | Cantidad | Precio<br>Final | Respuesta Proveedor       | Puntaje   | Seleccionar<br>Proveedor |           |
| (278)            | BALDE            | BALDE VIRUTEX<br>CON ESCURRIDOR |              | PROVEEDORES<br>INTEGRALES PRISA      |                | \$3.000            |          | Co.( 000 000    | Precio Balde              |           |                          |           |
| CONTENEDORES     | ID:409           | PLASTICO 14 LT.<br>ID:210348    | ID:1         | S.A.<br>ID:49120<br>Rut:96.556.940-5 | Original       | (-8%)              | 12000    | 236.000.000     |                           | 80        | ×                        |           |
|                  |                  |                                 |              |                                      |                |                    |          |                 |                           |           |                          | Siguiente |
|                  |                  |                                 |              |                                      |                |                    |          |                 |                           |           | <u> </u>                 | لم        |
|                  |                  |                                 |              |                                      |                |                    |          |                 |                           |           |                          |           |
|                  |                  |                                 |              |                                      |                |                    |          |                 |                           |           |                          |           |
|                  |                  |                                 |              |                                      |                |                    |          |                 |                           |           |                          |           |
|                  |                  |                                 |              |                                      |                |                    |          |                 |                           |           |                          |           |
|                  |                  |                                 |              |                                      |                |                    |          |                 |                           |           |                          |           |

Como paso posterior, para continuar con la reselección es necesario seleccionar 🔽 con el producto seleccionado en el paso anterior y

| Sel. Pro                                          |                  |                                                              |              |                                            |                |                      |          |                 |                     |         |             |
|---------------------------------------------------|------------------|--------------------------------------------------------------|--------------|--------------------------------------------|----------------|----------------------|----------|-----------------|---------------------|---------|-------------|
| eleccionar Produc                                 | tos del pro      | veedor.                                                      |              |                                            |                |                      |          |                 |                     |         |             |
| 🗹 Producto Original, 📝 Pro                        | ducto Aternativo | 🗹 Categoría: << TODOS >>, 🔍 Tipo I                           | Producto: << | TODOS >>, Producto: << T                   | odos >> 🔽      | Formato: << TODOS >> | . 🥙      |                 |                     |         |             |
|                                                   |                  |                                                              |              |                                            |                |                      |          |                 |                     |         |             |
|                                                   |                  |                                                              |              | Buscar                                     |                |                      |          |                 |                     |         |             |
|                                                   |                  |                                                              |              |                                            |                |                      |          |                 |                     |         |             |
| nostrar 50 • resulta                              | ios por pagina.  |                                                              |              | Resolutados Encontrados: 1                 |                |                      |          |                 | Fagina              | 8       |             |
| eleccionar otro prov                              | eedor            |                                                              |              |                                            |                |                      |          |                 |                     |         |             |
|                                                   |                  |                                                              |              |                                            |                |                      |          |                 | Actualiza           | ar Pred | tio Final   |
|                                                   | Tipo             | Producto                                                     | Formato      | Proveedor                                  | Tipo<br>Oferta | Precio Unitario      | Cantidad | Precio<br>Final | Respuesta Proveedor | Se      | eccionar    |
| Categoría                                         | Producto         |                                                              |              | PROVEEDORES INTEGRALES                     |                |                      |          |                 | -                   |         |             |
| Categoría                                         | Producto         | BALDE VIRUTEX CON ESCURRIDOR                                 |              | PRISA S.A.                                 |                | \$ 3,000             |          |                 | Precio Balde        | A       |             |
| Categoría<br>(278)DISPENSADORES Y<br>CONTENEDORES | BALDE<br>ID:409  | BALDE VIRUTEX CON ESCURRIDOR<br>PLASTICO 14 LT.<br>ID:210348 | ID:1         | PRISA S.A.<br>ID:49120<br>Rut:96.556.940-5 | Original       | 5 3.000<br>(-8%)     | 12000    | \$36.000.000    | Precio Balde        |         | <u>, 11</u> |

posteriormente presionar el botón "Reseleccionar Ofertas".

En caso que la orden de compra asociada a Gra Compra se encuentre en estado "Aceptada" por parte del proveedor, el sistema desplegará el siguiente mensaje cuando el usuario haga clic en el botón de acción.

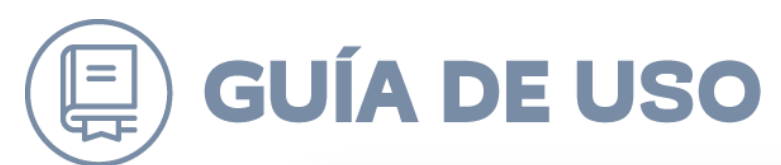

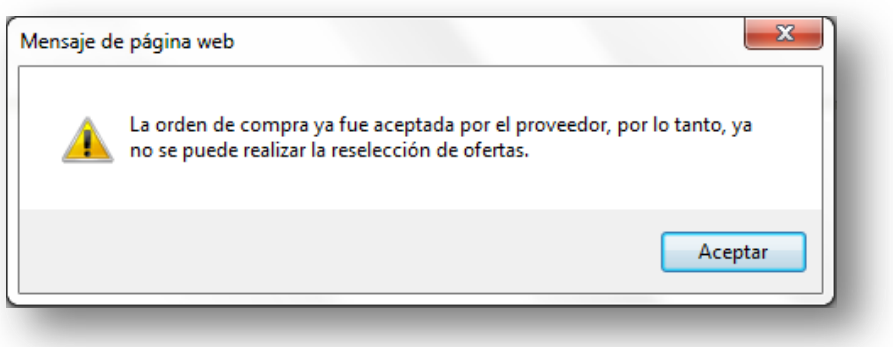

Para finalizar el proceso de reselección, se debe completar la ventana emergente que se desplegará a continuación en la cual se deberá

| Motivo de reselección:                                                                                              |                                     |
|----------------------------------------------------------------------------------------------------|-------------------------------------|
|                                                                                                    | *                                   |
|                                                                                                    |                                     |
|                                                                                                    |                                     |
|                                                                                                    |                                     |
|                                                                                                    |                                     |
|                                                                                                    | <b>T</b>                            |
|                                                                                                    | Máximo 255 caractere:               |
| EDesea agregar nuevos adjun<br>amaño máximo: 20 mb.<br>iormato permitido: .doc, .docx, .xls, .xlsx, pdi<br>Examinar | Máximo 255 caractere:<br>tos?<br>f. |
| EDesea agregar nuevos adjun<br>amaño máximo: 20 mb.<br>iormato permitido: .doc, .docx, .xls, .xlsx, pdi<br>Examinar | Máximo 255 caractere:<br>tos?<br>f. |

ingresar de forma obligatoria el motivo y un acto administrativo fundado que acredite la reselección.

Posterior a esta confirmación el sistema direccionar a la definición del despacho de productos ya explicado en la selección de ofertas.

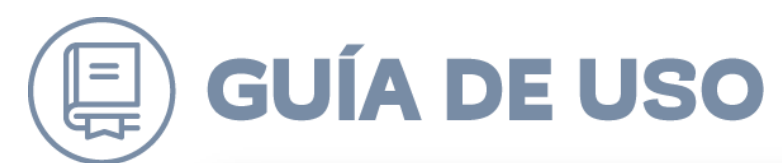

|                              | Datos                                                                 | s Oficiales: Jueves 6 de Junio, 17:48:<br>Regiones de Despacho<br>XY11817V Y M MIRIX XVX XX XX<br>Cambiar Regiones<br><u>&lt;&lt; Volver</u> |
|------------------------------|-----------------------------------------------------------------------|----------------------------------------------------------------------------------------------------|
|                              |                                                                       | Regiones de Despacho<br>XVII BI IV V M VI DE XVIX X X X X<br>Cambiar Regiones                                                                |
|                              |                                                                       | <u>&lt;&lt; Valver</u>                                                                                                    |
|                              |                                                                       |                                                                                                    |
|                              |                                                                       |                                                                                                    |
|                              |                                                                       |                                                                                                    |
| Unitario Cantidad Solicitada | subTotal                                                              | Total Final                                                                                                    |
| \$3.000 12.000               | 536.000.000                                                           | \$36.000.000                                                                                                    |
|                              |                                                                       | Definir Despacho                                                                                                    |
|                              |                                                                       |                                                                                                    |
|                              | □įAdjuntar Archi                                                      | <u>Ver Archivo</u><br>ivo a la Orden de Compra?                                                                                              |
|                              | Unitario         Cantidad Solicitad;           \$3.000         12.000 | Unitario         Cantidad Solicitada         SubTotal           53.000         12.000         536.000.000                                    |

### **ELIMINAR GRAN COMPRA**

Esta acción está disponible para aquellas Grandes Compras que aún no han enviado invitaciones a proveedores, es decir aquellas en estado "Pendiente" y "Creada", en caso que desista la intención de compra. Para esto se debe filtrar las Grandes Compras en los estados antes mencionados, donde posteriormente se debe presionar el botón 1, la cual eliminará automáticamente del listado, mostrándose un mensaje donde indica la acción de borrado fue exitosa.

| D                                                               |                                                                                                    |                                                                                                |            |                                                               |                                                                                |                                                 |                                                                             |                                               |          |
|-----------------------------------------------------------------|----------------------------------------------------------------------------------------------------|------------------------------------------------------------------------------------------------|------------|---------------------------------------------------------------|--------------------------------------------------------------------------------|-------------------------------------------------|-----------------------------------------------------------------------------|-----------------------------------------------|----------|
| Nombre                                                          |                                                                                                    |                                                                                                |            |                                                               |                                                                                |                                                 | Estado                                                                      | Pendiente                                     | +        |
| 🗐 Fecl                                                          | na Creación                                                                                                    | Desde:                                                                                         | 11/12/2012 | 📕 Hasta:                                                      | 11/01/2013                                                                     |                                                 |                                                                             |                                               |          |
| E Fecl                                                          | na Invitación                                                                                                    | Desde:                                                                                         | 11/12/2012 | 📺 Hasta:                                                      | 11/01/2013                                                                     |                                                 |                                                                             |                                               |          |
| Crear nu                                                        | eva solicitud de Grand                                                                                                    | es Compras                                                                                     | uscar      |                                                               |                                                                                |                                                 |                                                                             |                                               |          |
| Crear nu<br>Grand                                               | eva solicitud de Grand<br>les Compras Enc                                                                                                 | es Compras<br>ontradas (16)                                                                    | uscar      |                                                               |                                                                                |                                                 |                                                                             |                                               |          |
| Crear nu<br>Granc<br>1 <u>2</u><br>ID                           | eva solicitud de Grand<br>les Compras Enco<br>Fecha Creación                                                                              | es Compras<br>ontradas (16)<br>Periodo Invitación                                              | Nombre     | ID Comprador                                                  | Compredor                                                                      | ID Organización                                 | Organización                                                                | Estado                                        | Acciones |
| Crear nu<br>Grand<br>1 <u>2</u><br>ID<br>10013                  | eva solicitud de Grand<br>les Compras Enco<br>Fecha Creación<br>14/12/2012                                                                | es Compras<br>ontradas (16)<br>Periodo Invitación<br>(pendiente)                               | Nombre     | ID Comprador<br>436662                                        | Comprador<br>Ruth Guzman Acuña                                                 | ID Organización<br>2016                         | Organización<br>MOP Subsecretaria                                           | Estado<br>Pendiente                           | Acciones |
| Crear nu<br>Grand<br>12<br>10<br>10013<br>10011                 | eva solicitud de Grand<br>les Compras Enco<br>Fecha Creación<br>14/12/2012<br>14/12/2012                                                  | es Compras<br>ontradas (16)<br>Periodo Invitación<br>(pendiente)<br>(pendiente)                | Nombre     | ID Comprador           436662           436662                | Comprador<br>Ruth Guzman Acuña<br>Ruth Guzman Acuña                            | ID Organización<br>2016<br>2016                 | Organización<br>MOP Subsecretaria<br>MOP Subsecretaria                      | Estado<br>Pendiente<br>Pendiente              | Acciones |
| Crear nu<br>Grand<br>1 <u>2</u><br>ID<br>10013<br>10011<br>9269 | Eva solicitud de Grand           Ees Compras Enci           Fecha Creación           14/12/2012           14/12/2012           05/11/2012 | es Compras<br>ontradas (16)<br>Periodo Invitación<br>(pendiente)<br>(pendiente)<br>(pendiente) | Nombre     | ID Comprador           436662           436662           5760 | Comprador<br>Ruth Guzman Acuña<br>Ruth Guzman Acuña<br>Manuel Opazo Zarricueta | 10 Organización<br>2016<br>2016<br>2016<br>2016 | Organización<br>MOP Subsecretaria<br>MOP Subsecretaria<br>MOP Subsecretaria | Estado<br>Pendiente<br>Pendiente<br>Pendiente | Acciones |

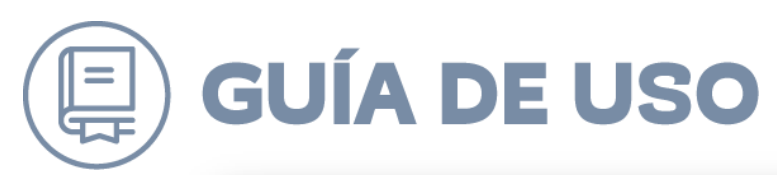

|                                           | al solicitud (                                                                          | de Grandes Col                                                                   | npras                               |                                |                                                            |                                 |                                                        |                                  | << Volver |
|-------------------------------------------|-----------------------------------------------------------------------------------------|----------------------------------------------------------------------------------|-------------------------------------|--------------------------------|------------------------------------------------------------|---------------------------------|--------------------------------------------------------|----------------------------------|-----------|
|                                           |                                                                                         |                                                                                  |                                     |                                |                                                            |                                 |                                                        |                                  |           |
| mbre                                      |                                                                                         |                                                                                  |                                     |                                |                                                            |                                 | Estado                                                 | Publicada                        | •         |
| Fech                                      | na Creación                                                                             | Desde:                                                                           | 1/12/2012                           | 🗈 Hasta:                       | 11/01/2013                                                 |                                 |                                                        |                                  |           |
| Fect                                      | na Invitación                                                                           | Desde:                                                                           | 1/12/2012                           | Hasta:                         | 11/01/2013                                                 |                                 |                                                        |                                  |           |
|                                           |                                                                                         | Bu                                                                               | scar                                |                                |                                                            |                                 |                                                        |                                  |           |
| ear nu<br>and                             | eva solicitud de Grand<br>es Compras Enc                                                | BL<br><u>es Compras</u><br>ontradas (15) La Gran (                               | SCAT                                | nada exitosamente.             |                                                            |                                 |                                                        |                                  |           |
| ar nu<br>and                              | eva solicitud de Grand<br>es Compras Enco<br>Fecha Creación                             | BL<br>as Compras<br>ontradas (15) La Gran<br>Periodo Invitación                  | SCAT<br>Compra fue elimin<br>Nombre | nada exitosamente.             | Comprador                                                  | ID Organización                 | Organización                                           | Estado                           | Acciones  |
| <u>ear nu</u><br><b>cand</b><br>2<br>1011 | eva solicitud de Grand<br>es Compras Enco<br>Fecha Creación<br>14/12/2012               | BL<br>es Compras<br>ontradas (15) La Gran d<br>Periodo Invitación<br>(pendiente) | SCAT<br>Compra fue elimin<br>Nombre | ID Comprador<br>436662         | Comprador<br>Ruth Guzman Acuña                             | ID Organización<br>2016         | Organización<br>MOP Subsecretaría                      | Estado<br>Pendiente              | Acciones  |
| ear nu<br>rand<br>2<br>)<br>0011<br>269   | eva solicitud de Grand<br>es Compras Enco<br>Fecha Creación<br>14/12/2012<br>05/11/2012 | BL<br>es Compras<br>ontradas (15) La Gran<br>(pendiente)<br>(pendiente)          | SCAT                                | ID Comprador<br>436662<br>5760 | Comprador<br>Ruth Guzman Aculia<br>Manuel Opazo Zarricueta | ID Organización<br>2016<br>2016 | Organización<br>MOP Subsecretaria<br>MOP Subsecretaria | Estado<br>Pendiente<br>Pendiente | Acciones  |

### Adjuntar documentos a Gran Compra Con Oferta Selecciona

Cuando la Gran Compra se encuentre en estado "Con oferta seleccionada" se podrán subir documentos adjuntos a través de la Ficha de la Gran compra a través del ícono de acción "Ver Adjuntos"

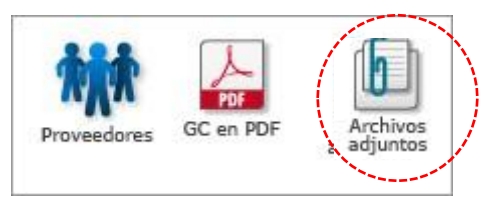

Al hacer clic en este botón se desplegará una ventana emergente para ingresar documentos adjuntos, según la siguiente tipificación:

|   | Seleccione tipo de documento                 | • |
|---|----------------------------------------------|---|
|   | Seleccione tipo de documento                 |   |
|   | Acuerdo complementario                       |   |
|   | Evaluación                                   |   |
|   | Resolución - Decreto                         |   |
| ( | Cuadro Comparativo                           |   |
|   | Garantía                                     |   |
|   | Certificado de Disponibilidad Presupuestaria |   |
|   | Otros                                        |   |
|   | Modificación intención de compra             |   |

La siguiente figura muestra la ventana emergente para subir documentos adjuntos, donde en la parte superior se visualizan los documentos anteriores y los nuevos documentos que se acaban de subir a la Gran compra.

Los nuevos documentos publicados en la Gran Compra se podrán eliminar y visualizar, mientras que los anteriores solo se podrán visualizar.

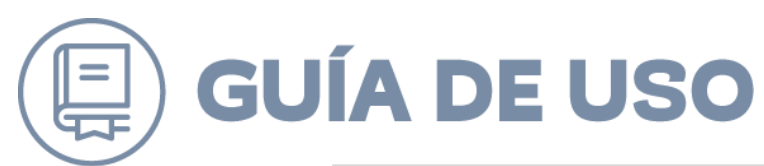

| Archivos adjuntos de la Gran Compra                                               |     |
|-----------------------------------------------------------------------------------|-----|
| Adjuntos Nuevos                                                                   |     |
| Planos_Centro_Extension.docx Acuerdo complementario                               | ۹ 🔞 |
| Desea agregar nuevos adjuntos?<br>Famaño máximo: 20 mb.<br>Acuerdo complementario |     |
| Examinar                                                                          |     |
| Cerrar                                                                            |     |